## Informatica e automonitoraggio glicemico

Andrea Corsi Bocca di Magra 4 giugno 2010

| OSPEDALE "MADRE G<br>Chesterer Belle, Gione I<br>ISTITUTO FIGLIE<br>Via di Acqua Ruitera<br>CO1771<br>CARTELLA | SUBSEPPINA VANNENI"<br>The veltatio del 14-12/7<br>E DI S. CAMILLO<br>Ind. 4 - Tol. 242913<br>SE HIGSCIA par futti gli usi con-<br>sentiti della leggo.<br>Eggi Nº. 4 11. Mandada. |
|----------------------------------------------------------------------------------------------------|----------------------------------------------------------------------------------------------------|
| 2000 7 6630 1707/2000 08.990000                                                                                | THIS PERMITING M                                                                                                    |
| CONCAME FISHE SELSON M CRUPPO SANGURANO<br>DE VINCENTIS<br>GIANNARCO                                           |                                                                                                    |
| COCC PADEME FRO MEMORY<br>DVN&NR54T01H7725 D301HARID                                                           |                                                                                                    |
| CHIRLRGIA GENER BACOLOGIA                                                                                      | A POSICILITO DAVA                                                                                                    |
| LIPAGE ANDER DATA                                                                                              | INTEL ON D DATASON                                                                                                    |
| SAM BENEDETTO JEI MARSI 1/12/1954<br>MONEDORMINEMA<br>VIA GRANDE 9                                             | - CLIDEDENK DE DENDENK                                                                                                    |
| COMM D MERCE                                                                                                   | - Purfirst VB.0                                                                                                    |
| SAN DENELETTO DEL MARSI 066085<br>N TERIORE DI ALTRANINO<br>00403822593                                        | AWAHNON CA DONG - VIAR                                                                                                    |
| TALIANA 100<br>PROCESSION PROFESSION                                                                           | ANALJON CA OTISCH COMPACT                                                                                                    |
| REGISTER ABRUZZO 130                                                                                           | чти слочкие в сосмиские                                                                                                    |
| U.S.L. AVE77ANO/SJLNONA 130. 101                                                                               | CONCE (IC                                                                                                    |
| 21678313<br>04980014.00053                                                                                     | Curronave 6327                                                                                                    |
| S.S.S. + Paesi U.E.                                                                                            | Whith Son conce                                                                                                    |
| Vecela ca rene                                                                                                 | Vilgert Fit                                                                                                    |
| ADDED ADDETHAST BIRNEA DR. SALVATORE                                                                           | MATER CON                                                                                                    |
| NO Sello                                                                                                    | An walk constrained and an and an                                                                                                    |
| REARD D DIAGONE VOLDERAR CONFIDER PARTY GERMANNE                                                               | 017 HILANDAR CONCE                                                                                                    |
| APOLEN .                                                                                                    | ATTRIATING IN O PROCESSING                                                                                                    |
| BETTON SANATANO                                                                                                |                                                                                                    |
| maker former where                                                                                             | Contraction of the second                                                                                                    |
| ACAGINGANE ENTINE REAGING USCAN INCOM                                                                          | MONTE ANTI-MALANE                                                                                                    |
|                                                                                                    | C. Marine                                                                                                    |

| Fever chart                                                      | t p3a (2002)                    |                                     | <i>1</i> .                                     |                             |                                   |                                                      | <ul> <li>Help</li> </ul> | X Close          |
|------------------------------------------------------------------|---------------------------------|-------------------------------------|------------------------------------------------|-----------------------------|-----------------------------------|------------------------------------------------------|--------------------------|------------------|
| 0000001                                                          | Alleren P                       | 🖾 11/5 . Sa                         | 12/5 . Su                                      | 13/5 . Mo                   | 14/5 . Tu                         | 15/5 . We                                            | 16/5 . Th                | 17/5 . Fr 🗊      |
| 22000034                                                         | Allergy: Ø                      |                                     | post OP                                        | Menu 1                      | Menu 1                            | M1 - M1                                              | Diet plan                | Diet plan        |
| Schmidt, Corinne<br>08.07.1962                                   | Penicillin                      | 9                                   |                                                |                             |                                   |                                                      |                          |                  |
| Johannesstr. 12<br>70188 Stuttgart<br>Germany                    | 100<br>100<br>100<br>100<br>100 | R                                   |                                                |                             | ×.                                |                                                      |                          |                  |
| P3A privat                                                       | 100 0                           | 6                                   |                                                | ×                           |                                   | Click to enter Tem                                   | perature/Blood pressu    | ure for this day |
| Diagnosis / Therapy<br>Amputation D2, D3, D<br>Fracture radialis | 4                               | Operation<br>No foods nor<br>drinks | Physical Therapy<br>Interview w/<br>Dr. Masake | 9.30 CT<br>X-ray Thorax     | P Therapy<br>Eye test<br>BS check | Plaster cast<br>check<br>Internal Med<br>Diagnostics |                          |                  |
| Notes, extra diagnose<br>Diabetes mellitus                       | s Ø                             | PT,Atg,etci                         | PT,Atg,etci<br>16.20 abb                       | PT,Atg,etci<br>AT 10.25 mon | PT,Atg,etc:                       | PT,Atg,etc:                                          | PT,Atg,etci              | PT,Atg,etci      |
| Anticoagulant(s) @Fra                                            | amin 1-1-1                      | ros-man-ell                         | ell-mos-ann                                    | ann-de-col                  |                                   |                                                      |                          |                  |
| Notes: P                                                         | Medication Intravenous          | > (                                 | VW ell                                         | VW - col 19.30              |                                   |                                                      |                          |                  |
| Curacoll LOT 2399                                                | Paracetamol 500                 | 0-0-0-1                             | 0-0-0-1                                        | 0-0-0-0                     |                                   |                                                      |                          |                  |
|                                                                  | Cotom                           | 1.1.1.0                             | 1.1.1.0                                        | 1-1-1-                      |                                   |                                                      |                          |                  |
|                                                                  | inaunn                          | 1- 1- 1- U                          | 1-1-1-0                                        | 14 (F 17.                   |                                   |                                                      |                          |                  |

|                   | Cognome          | e noi  | me               |          | Luogo  | di nasci                | ita Prov. Data nascita Sesso Et |           |              |           |      |  |  |  |
|-------------------|------------------|--------|------------------|----------|--------|-------------------------|---------------------------------|-----------|--------------|-----------|------|--|--|--|
|                   | ROSSINI M        | ASSIN  | 10               |          | VIAD   | ADANA MN 02/06/1945 M 🔽 |                                 |           |              |           |      |  |  |  |
|                   | Dati anagr       | afici  | Notizie cliniche | Visite   | Interv | enti                    |                                 |           |              |           |      |  |  |  |
|                   | Indirizzo        | o resi | idenza           |          |        |                         | Telefono                        | Cellulare | e Altr       | ro        |      |  |  |  |
| VIA GARIBALDI, 47 |                  |        |                  |          |        |                         | 0375.781975                     |           |              |           |      |  |  |  |
|                   | CAP              | Citt   | à/località       |          |        | Prov.                   | Posta elettronica               | 3         |              |           |      |  |  |  |
|                   | 46019            | VIA    | ADANA            |          |        | MN                      |                                 |           |              |           |      |  |  |  |
| )<br>e            | Codice fis       | cale   |                  | Codice S | SN     |                         | ASL                             |           |              |           |      |  |  |  |
|                   |                  |        |                  |          |        |                         |                                 |           |              |           | ~    |  |  |  |
|                   | Inviato          | da     |                  |          |        |                         |                                 |           |              |           | 1070 |  |  |  |
|                   | Dott. BO         | NARD   | DI MARIO         |          |        |                         |                                 |           |              |           | ~    |  |  |  |
|                   | Professi         | one    |                  |          |        | _                       | Nazionalità                     |           | Stato civile |           |      |  |  |  |
|                   | AGRICOL          | TOR    | 1                |          |        | ~                       | ITALIA                          | *         | Coniugato/a  |           | ~    |  |  |  |
|                   | Titolo di s      | tudio  |                  |          |        |                         | Cittadinanza                    |           | Religione    | Religione |      |  |  |  |
|                   | TERZA ELEMENTARE |        |                  |          |        |                         | ITALIA                          | ~         | CATTOLICA    |           | ~    |  |  |  |

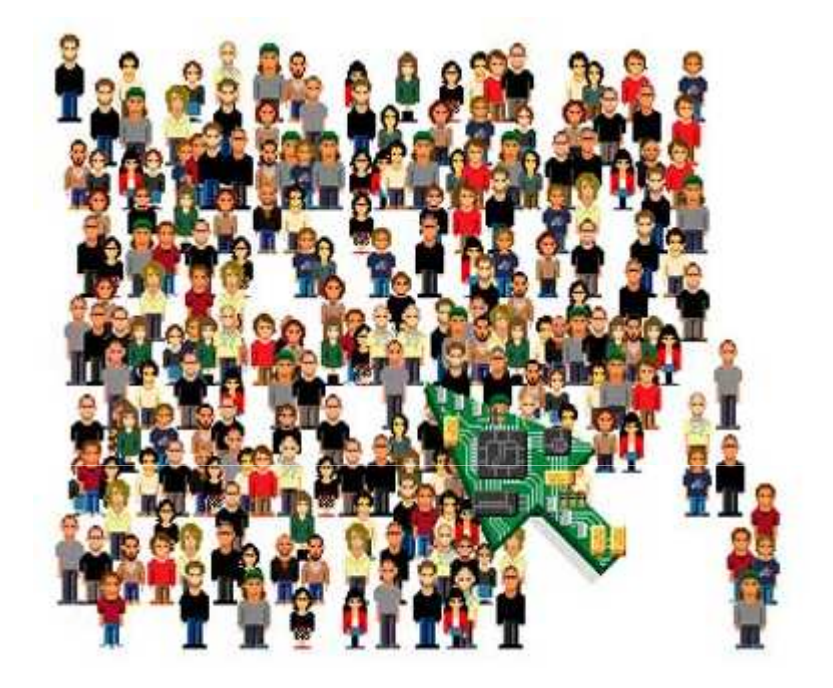

Grandi casistiche"Follow up" lunghiDati omogenei

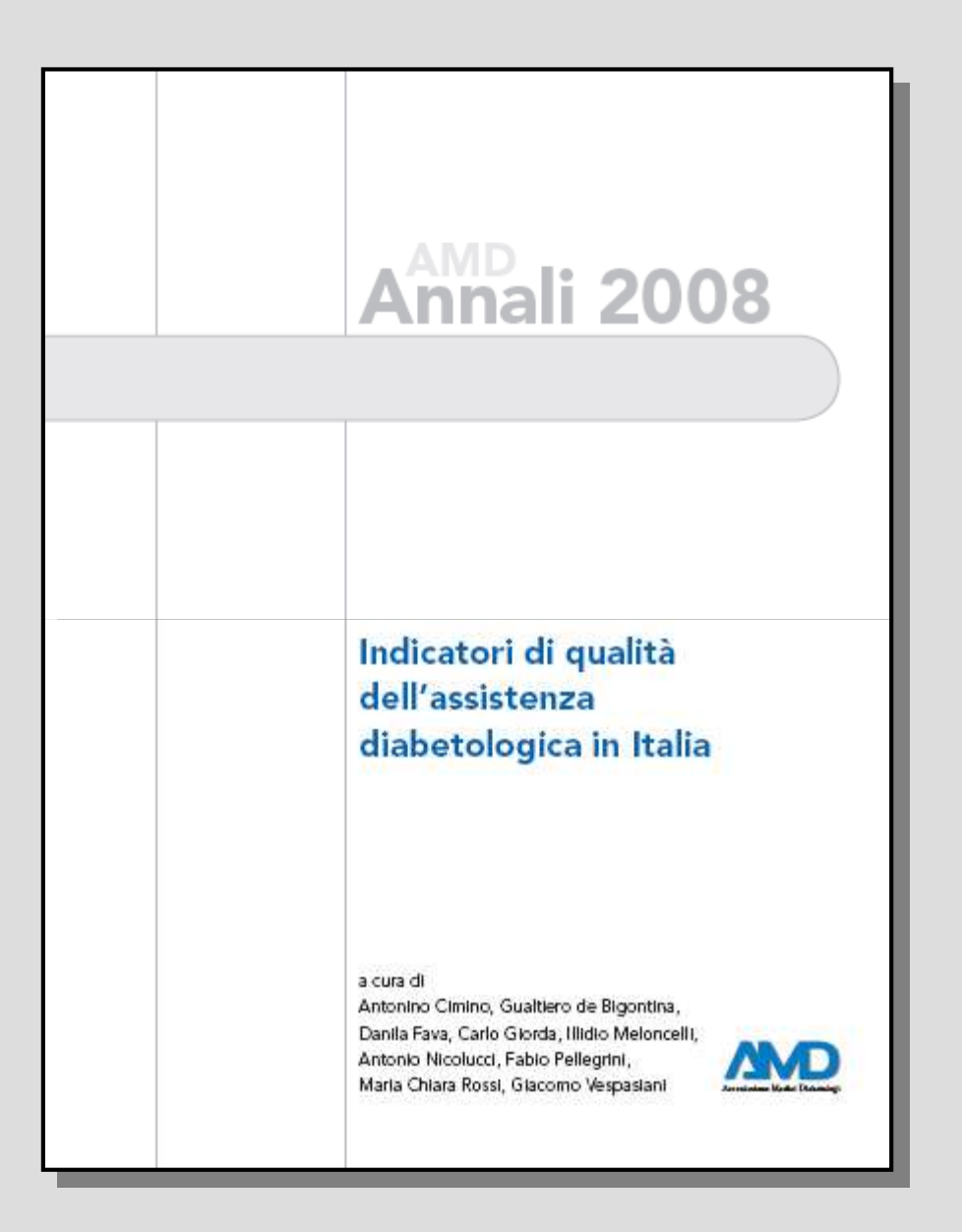

# Annali 2008

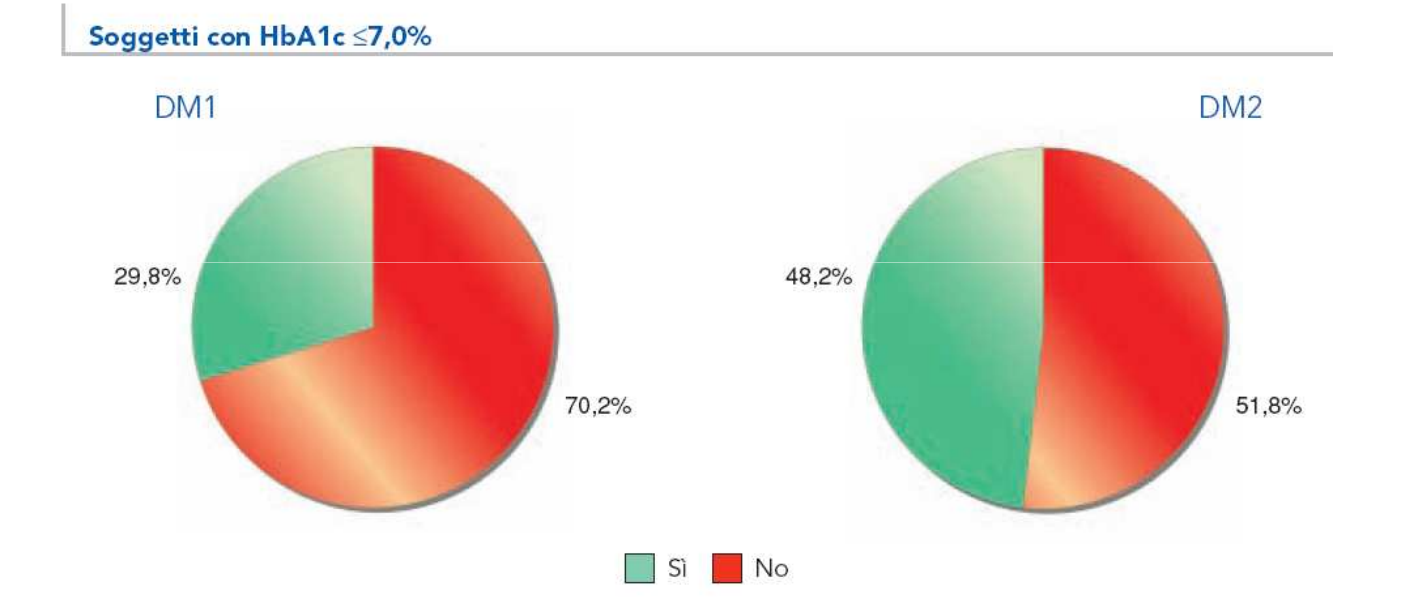

## Modifiche del comportamento

- Adattamenti alimentari
- Incremento dell'esercizio fisico
- Assunzione regolare di farmaci
- Autosomministrazione insulinica
- Automonitoraggio glicemico
- Aggiustamento della dose insulinica
- Frequenza regolare al servizio diabetologico

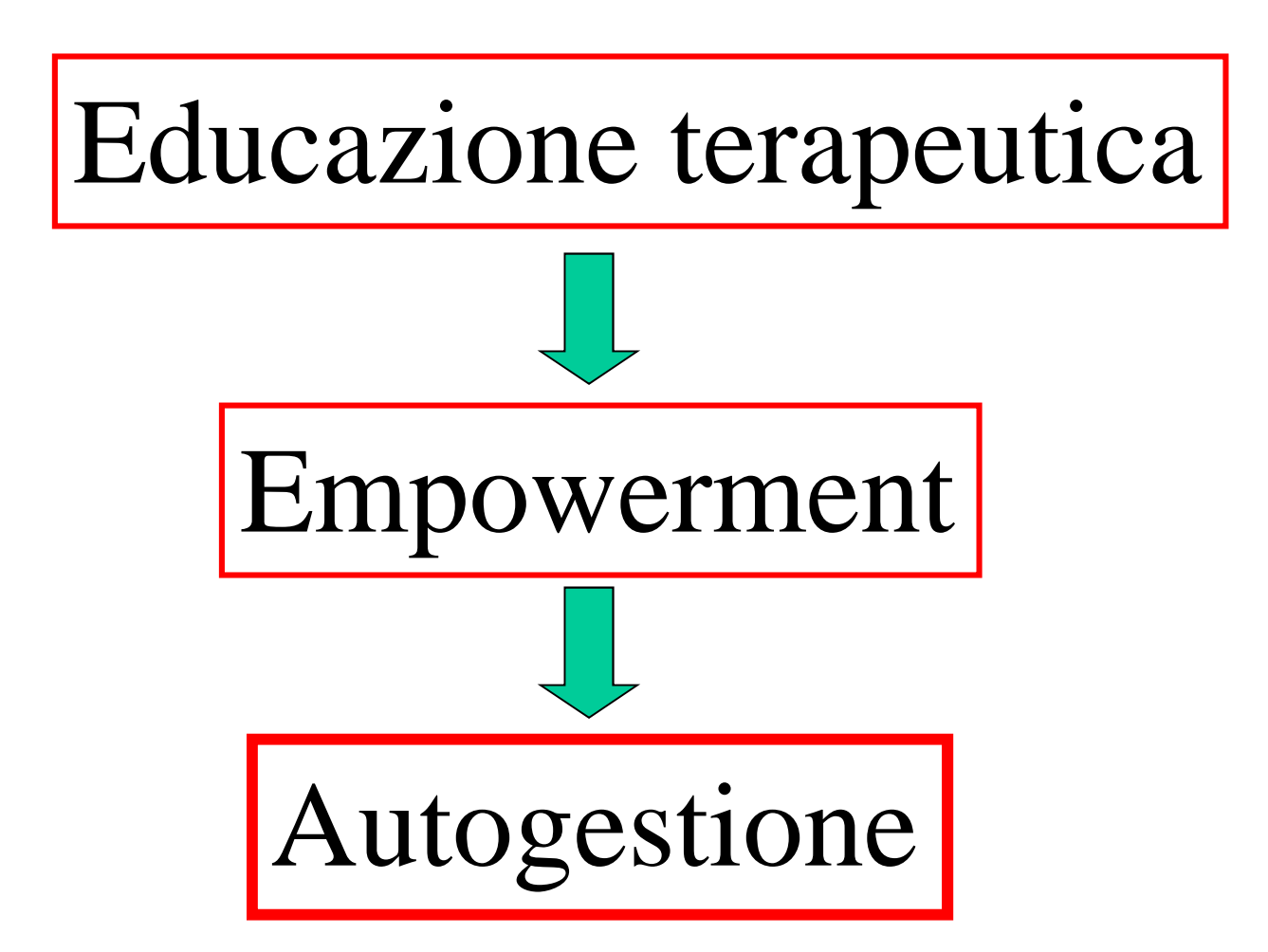

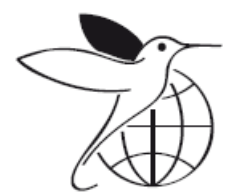

#### International Diabetes Federation

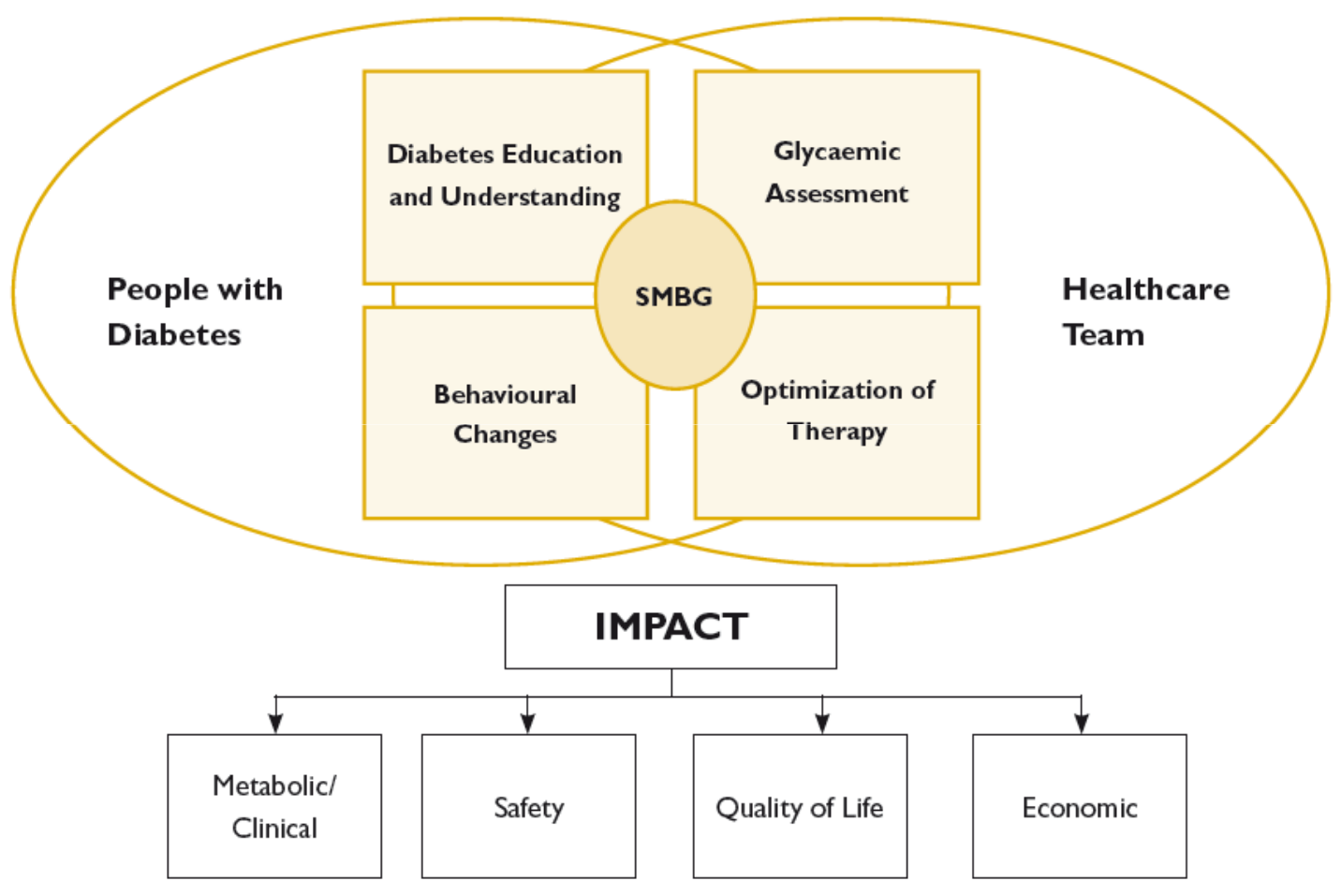

Perchè la facilitazione all'analisi dei dati può aumentare la motivazione alla cura di sè

- Chiarezza sui target da raggiungere
- Chiarezza sui tempi di misurazione
- Confronto produttivo con il medico
- Comprensione di fenomeni 'nascosti'
- Evidenza dei miglioramenti

### Conoscere è il primo passo per cambiare

### Self-measurement of blood glucose. Accuracy of selfreported data and adherence to recommended regimen

Gonder-Frederick LA. Diabetes Care. 1988 Jul-Aug;11(7):579-85.

- Solo il 23% di diari cartacei sono esenti da errori
- Alcuni pazienti inventano risultati
- Anche i pazienti più motivati trovano noioso inserire i dati
- L'analisi dei dati è molto limitata

Dati certi e visualizzazioni semplici sono il punto di partenza per un buon dialogo medico-paziente

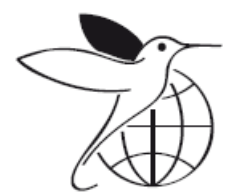

#### International Diabetes Federation

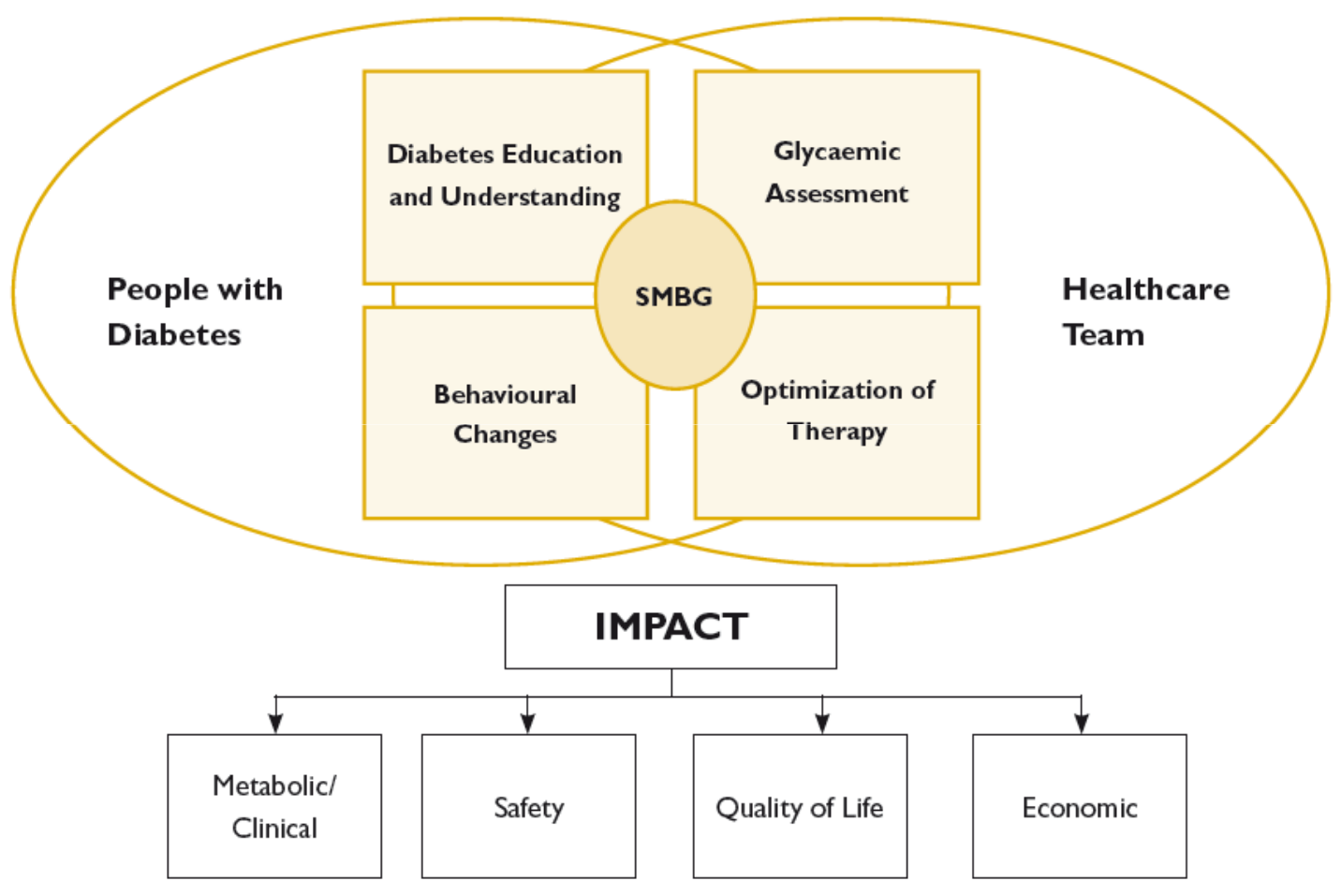

**ORIGINAL ARTICLES** 

Journal of Diabetes Science and Technology Volume 1, Issue 1, January 2007 © Diabetes Technology Society

#### Ascensia<sup>®</sup> WinGLUCOFACTS<sup>®</sup> Professional Software Improves Diabetes Health Outcomes

Michael Janssen, M.D.,<sup>1</sup> Manuel Portalatin, M.D.,<sup>1</sup> Jane Wallace,<sup>2</sup> Weiping Zhong, Ph.D.,<sup>2</sup> and Joan Lee Parkes, Ph.D.<sup>2</sup>

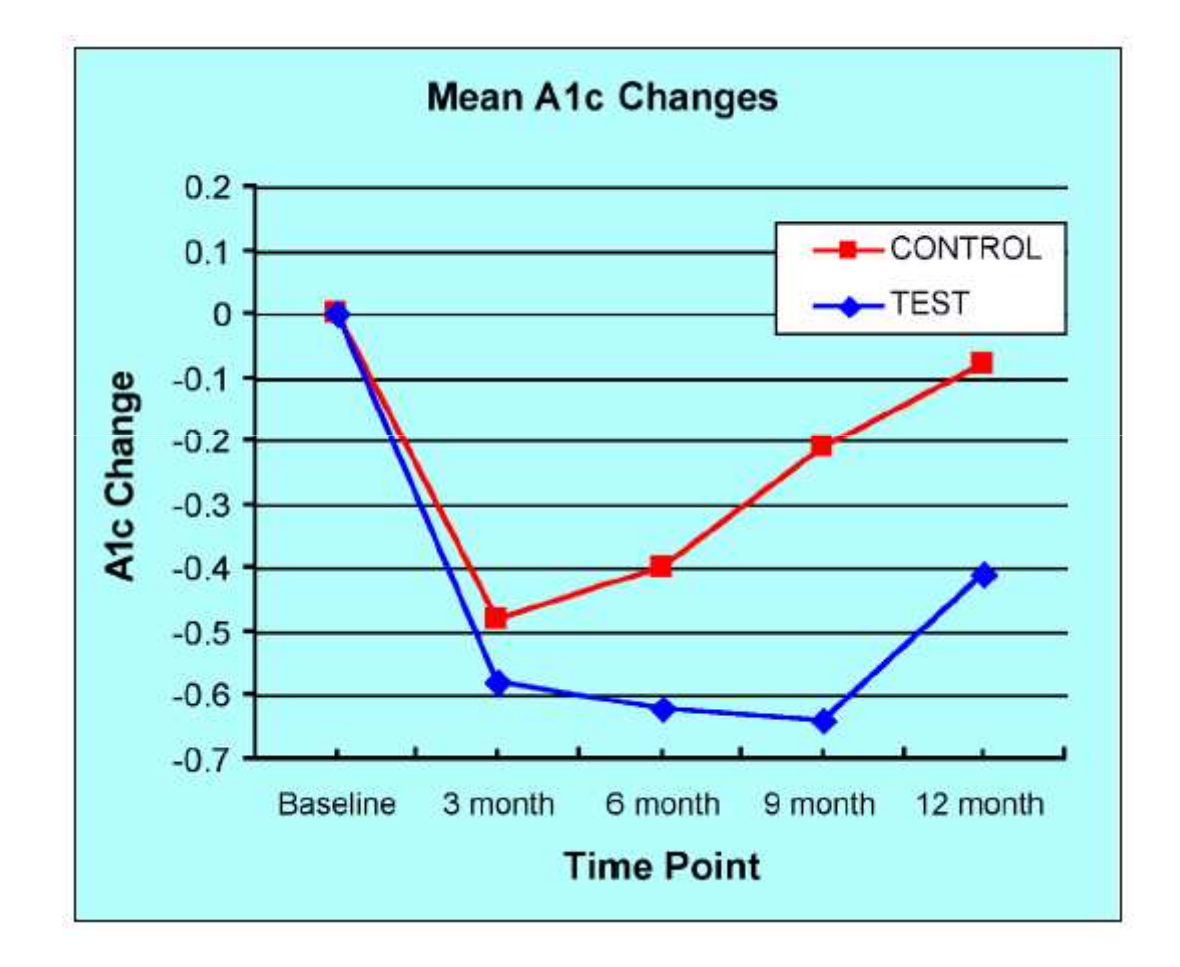

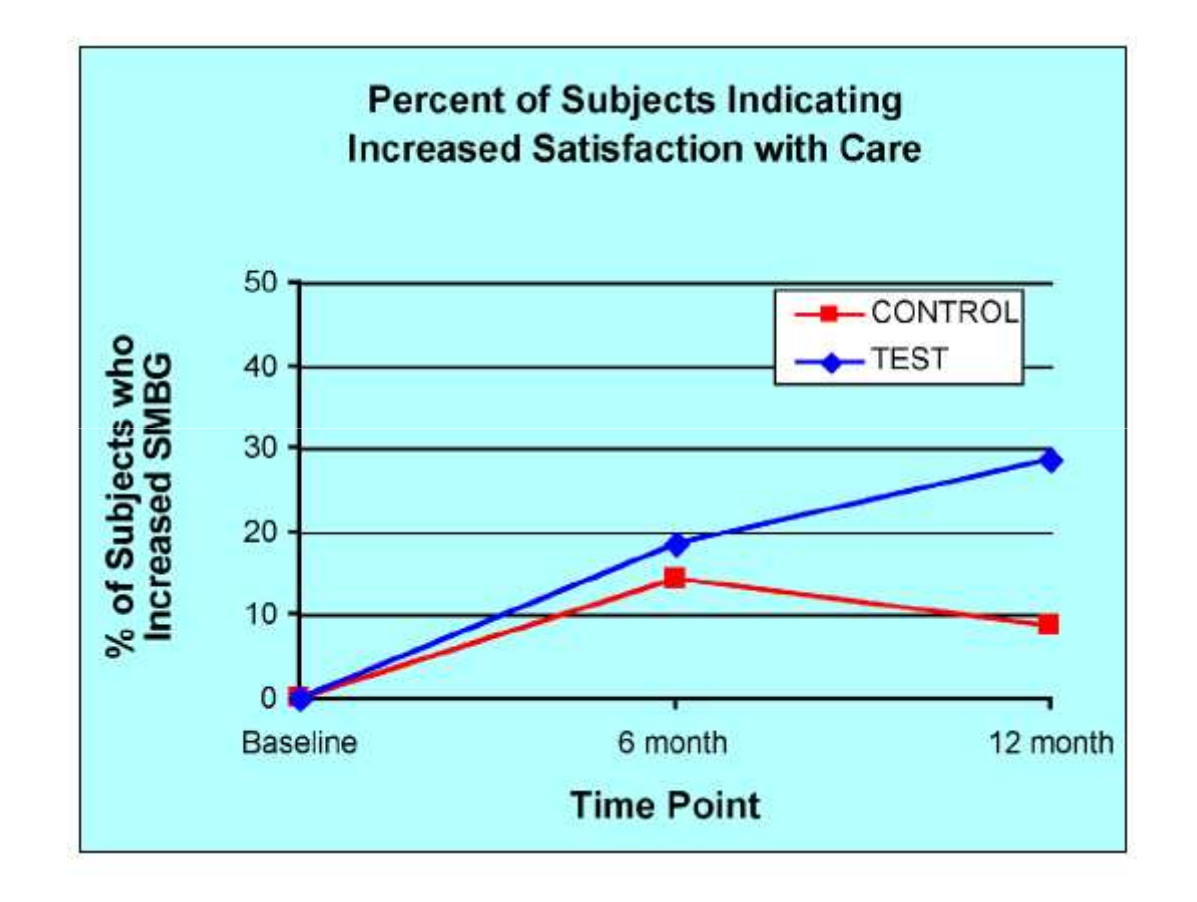

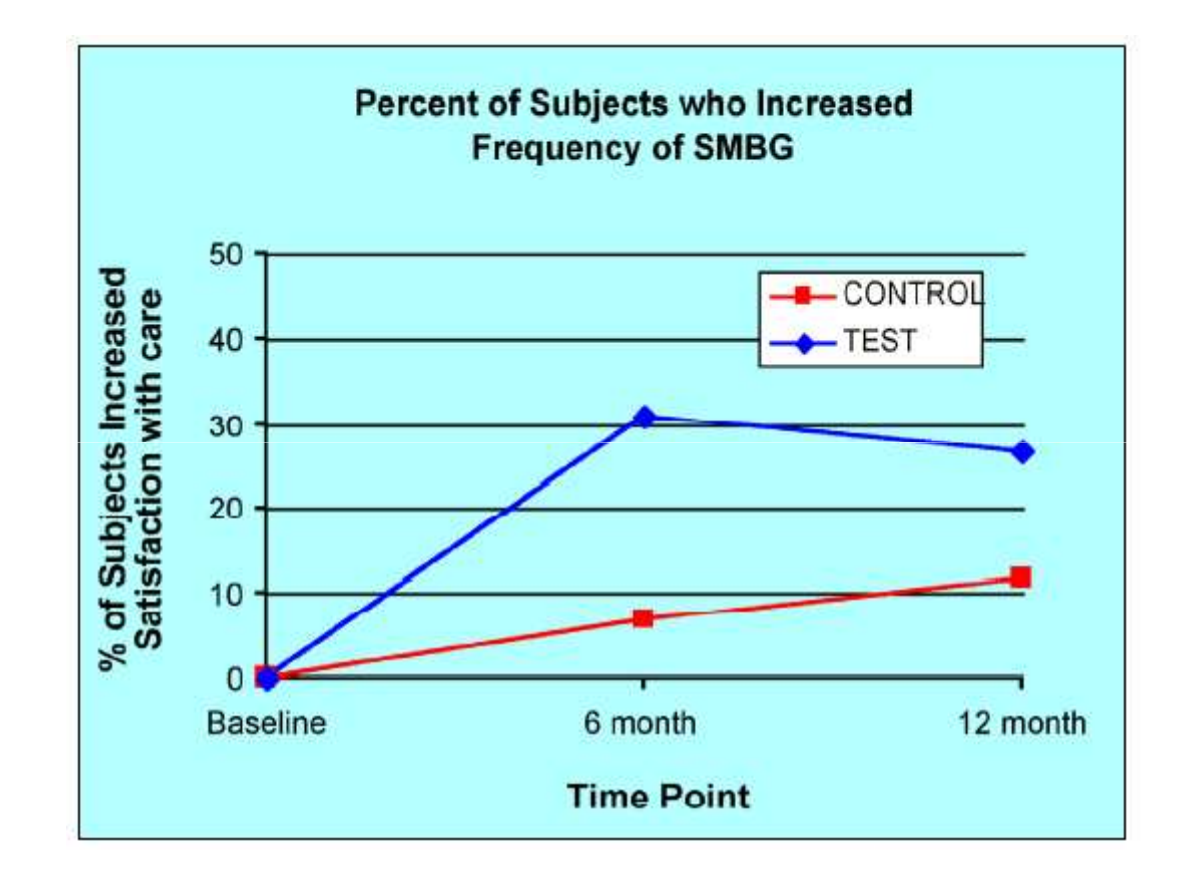

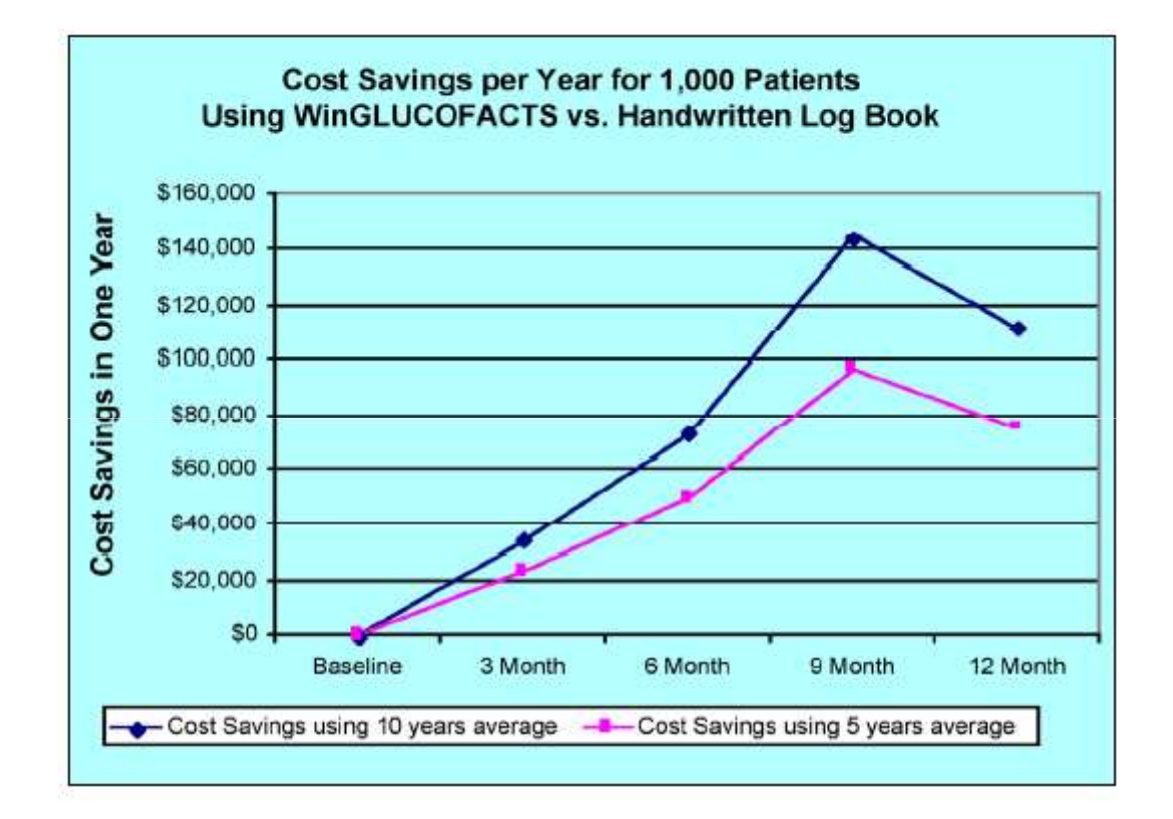

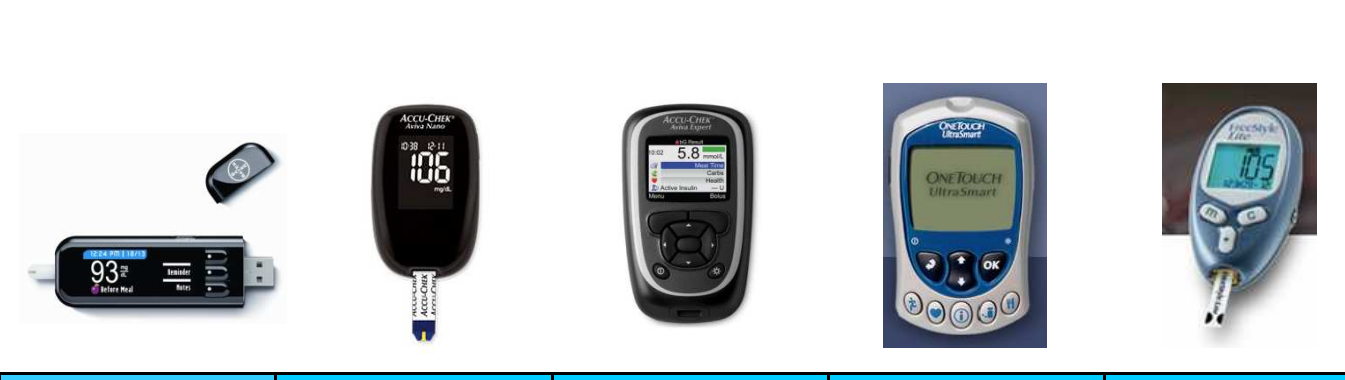

|                                     | Contour<br>Usb         | Accu-Chek<br>Aviva Nano         | Accu-Chek<br>Aviva<br>Expert    | One Touch<br>Ultrasmart | Freestyle<br>Lite               |
|-------------------------------------|------------------------|---------------------------------|---------------------------------|-------------------------|---------------------------------|
| Chimica e metodo                    | FAD-GDH<br>electrochem | GDH-PQQ,<br>electrochem         | GDH-PQQ,<br>electrochem         | GOD,<br>electrochem     | GDH-PQQ,<br>electrochem         |
| Sistema di riferimento              | Siero - Plasma         | Siero - Plasma                  | Siero - Plasma                  | Siero - Plasma          | Siero - Plasma                  |
| Interferenze maggiori<br>(zuccheri) | xilosio                | xilosio,maltosi<br>o galattosio | xilosio,maltosi<br>o galattosio | no                      | xilosio,maltosi<br>o galattosio |
| Sangue venoso                       | Si                     | Si                              | Si                              | No                      | Si                              |
| Sangue neonatale                    | No                     | NO CLAIM*                       | NO CLAIM*                       | No                      | No                              |

|                             |                                          | Accel Caller<br>Anno Caller<br>W C L<br>BROWNOON<br>Mark | Acceleration<br>Provide a state of the state of the state o | ONE TOLICH<br>Untrasmant   |                     |
|-----------------------------|------------------------------------------|----------------------------------------------------------|----------------------------------------------------------------------------------------------------|----------------------------|---------------------|
|                             | Contour<br>Usb                           | Accu-Chek<br>Aviva<br>Nano                               | Accu-Chek<br>Aviva<br>Expert                                                                                                    | One Touch<br>Ultrasmart    | Freestyle<br>Lite   |
| Range analitico             | 10-600mg/dl                              | 10-600mg/dl                                              | 10-600mg/dl                                                                                                    | 20-600mg/dl                | 20-500mg/dl         |
| Range ematocrito            | 0-70%                                    | 20-70%                                                   | 20-70%                                                                                                    | 30-55%                     | 15-65%              |
| Calibrazione                | No Coding                                | Chip                                                     | Chip                                                                                                    | Selezione fra<br>49 codici | Autocode            |
| Temperatura di<br>esercizio | 5-45°C                                   | 25-70° C                                                 | 25-70° C                                                                                                    | 6-44°C                     | 4-40°C              |
| Memoria dati                | 2.000                                    | 500                                                      | 1.000                                                                                                    | 3.000                      | 400                 |
| Medie disponibili           | 7, 14, 30<br>giorni (90 dal<br>software) | 7, 14, 30, 90<br>giorni                                  | 7, 14, 30, 90<br>giorni                                                                                                    | 7, 14, 30, 90<br>giorni    | 7, 14, 30<br>giorni |

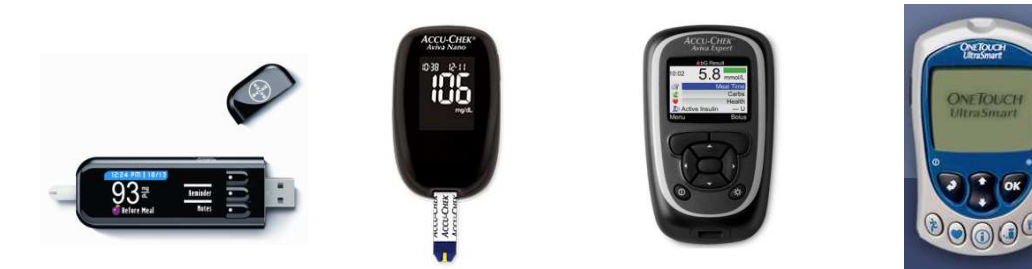

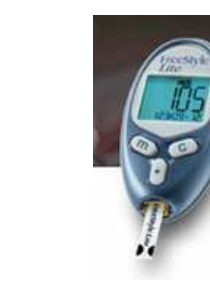

|                                                         | Contour<br>Usb                       | Accu-Chek<br>Aviva<br>Nano                  | Accu-Chek<br>Aviva<br>Expert        | One Touch<br>Ultrasmart                     | Freestyle<br>Lite                         |
|---------------------------------------------------------|--------------------------------------|---------------------------------------------|-------------------------------------|---------------------------------------------|-------------------------------------------|
| Meal marker (pre -<br>post prandiale)                   | Si                                   | Si                                          | Si                                  | Si                                          | No                                        |
| Insulina                                                | No                                   | Si<br>(sottodosaggi<br>o, double<br>dose)   | Si (consiglio<br>bolo)              | Si                                          | No                                        |
| Display                                                 | LED a colori                         | LCD<br>retroilluminat<br>omonocromat<br>ico | LCD<br>retroilluminat<br>o a colori | LCD<br>retroilluminat<br>omonocromat<br>ico | LCD<br>illuminato<br>premendo un<br>tasto |
| Batteria                                                | ricaricabile<br>tramite porta<br>USB | 2 al litio                                  | 3 al litio                          | 2 al litio                                  | 1 al litio                                |
| Porta per<br>l'inserimento della<br>striscia illuminata | Si premendo<br>2 volte tasto<br>menu | No                                          | No                                  | No                                          | Si premendo<br>un tasto<br>21             |

|                        |                            |               | Crea ra | pporto |                       | Cancel             | la rapport: |         | Leggi dis | posity:       |             |
|------------------------|----------------------------|---------------|---------|--------|-----------------------|--------------------|-------------|---------|-----------|---------------|-------------|
| Impostazioni           | Diario<br>4 settimane fino | al 07.04.2005 |         | R      | oche Diagnos<br>Germa | rtics Ombi I<br>FY |             |         |           | Nune<br>72107 | rodis<br>10 |
| Glicemia               |                            | Data          | 24.00   | 02-05  | 00.00                 | 40.00              | 11.00       | 16.50   | 01-05     | 00.00         | _           |
| Grafco dell'ancamento  |                            | Lata          | JE:20   | UB:20  | 1220                  | 13:59              | 18:29       | 21:20   | 23:50     | 0350          |             |
| Andamento glorna lero  | Sinvedi                    | 07 04 2105    |         | 1.1    | 193                   |                    | -           |         |           | 103           |             |
| Andemente cottimentale |                            | U1.04.2JU5    |         | -      | 197                   |                    |             |         |           |               |             |
| Angemento ocumento de  | Vicroolodi                 | 06.04.2005    | 7'      |        | 107                   | 224                | 1.1.1       | 1.1     | 165       | 1.1           |             |
| Controllo metabolico   | Vlarledi                   | 05 04 2105    | 86      | 1.58   |                       | -                  |             |         | 268       |               |             |
| Distribuzione          | Luned                      | 04.04.2005    |         | -      | 34                    | -                  | 198         |         | 237       | 66            | - 1         |
|                        |                            | 04.04.2005    | · · ·   | 1.1    | - 31                  |                    |             | 1.1     | 1         |               | _           |
| Diario                 | Dorrenica                  | 03 04 2165    | 1.1     | 1      | 173                   |                    | 295         | 1 · · · | 296       | 121           |             |
| Panoramica             |                            | 03.04.2005    |         | -      | 30                    |                    | -           | 1.1     | -         |               | _           |
| -                      | 590000                     | 02.04.2005    |         | 108    | 4.24                  |                    | 154         |         | 180       | 04            |             |
| Elenco                 | . (opping)                 | 01.04.2013    |         |        | 26                    |                    | -           |         | 1.47      | 1.1           | _           |
|                        | Dinyodi                    | 31.03.2105    | 1.1.1   | 1.1    | 1                     | 1.1                | 131         | 1.1     |           | 1.2           |             |
|                        | Sinvedi                    | 24.03.2005    | 1.1     | 116    |                       |                    |             | 1.1     |           | 1.1           |             |
|                        | viercoled                  | 23.03.2305    | 1       | 78     | 1                     | 1.0                |             | 1.0     | 185       | 40            | н           |
|                        | Varledi                    | 22.03.2305    | 1       | 178    |                       | 91                 | 139         | 1       | 310       | 75            |             |
|                        | _unedi                     | 21.03.2305    |         | 85     | 107                   |                    |             |         |           |               | - 1         |
|                        | Dun enica                  | 20.03.2305    | 85      | 112    |                       |                    | 143         |         | 136       |               |             |

| 0 省                                                  | Glu                                                | ucofa           | cts®            |                    |                    |          |             | 00                 |       |                                                                 |
|------------------------------------------------------|----------------------------------------------------|-----------------|-----------------|--------------------|--------------------|----------|-------------|--------------------|-------|-----------------------------------------------------------------|
| Mario Ross<br>feualizza statistiche<br>M Statistiche | e riepilogo<br>Dettagli profilo<br>ilorno standard | 02 Impost       | zione delle pre | ferenze 🛛 🖸 Im     | formazioni sullo s | tramento |             |                    |       | 00 -                                                            |
| tervallo del Diario                                  | o: da 23 settemi<br>Ittino                         | bre 2009 a 3 no | vembre 200      | 9<br>Metà giornata |                    |          | Sera        |                    |       | Modifica peri                                                   |
| Data                                                 | Niente                                             |                 | 1               | Niente             |                    | 1        | Niente      |                    | ť     | <ul> <li>Pre pasto</li> <li>Post pasto</li> </ul>               |
| 24-set-2009                                          | 100                                                |                 |                 |                    | -                  | -        | 2 120       | -                  |       | ▲ ແລ້ Diario                                                    |
| venerdi<br>25-set-2009                               | 147                                                |                 |                 | 144                |                    |          | 149         |                    |       | Inserimento manu     Risuttato test di co     Misurazione cance |
| sabato                                               | 100                                                | 129             |                 | 145                |                    |          | 146         | 229                |       | Sopra Target                                                    |
| domenica<br>27-set-2009                              | 56                                                 | -               | 38              | 49                 |                    |          | 36          |                    |       | Target<br>70-180 mg/dL                                          |
| lunedi<br>28-set-2009                                | 158                                                |                 |                 | 185                |                    |          | 258<br>211  |                    |       | 0-69 mg/dL                                                      |
| martedi<br>29-set-2009                               |                                                    |                 |                 | 119<br>145         |                    |          | 233<br>143  |                    |       | Aggiungi mamualme<br>uri risultato                              |
| mercoledi<br>30-set-2009                             |                                                    |                 |                 | 380                | 520                |          | martedi 2   | 9 settembre 2009 ( | 16.00 | Pograngi un comme                                               |
| giovedi<br>1-ott-2009                                | 120<br>100                                         |                 |                 |                    |                    | 144      | HbA1c: (    | 6,8 %              |       | 1                                                               |
| venerdi<br>2-ott-2009                                | 122                                                |                 |                 | 145                |                    |          | Visita trir | nestrale di contri | olio  |                                                                 |
| sabato<br>3-ott-2009                                 | 114                                                |                 |                 | 121                |                    |          | 220<br>336  |                    |       |                                                                 |
| ANALISI DEL DATI                                     | 15                                                 |                 |                 | 10                 |                    |          | and and     |                    |       | -                                                               |
| N. di test                                           | 42                                                 | 3               | 1               | 43                 | 3                  | 3        | 74          | 6                  | 2     |                                                                 |
| Deviazione Std.                                      | 56                                                 | 6               |                 | 152                | 204                | 52       | 120         | 73                 |       |                                                                 |
| Media                                                | 119                                                | 128             | 38              | 209                | 287                | 164      | 212         | 214                | 162   | 1                                                               |
| Minime                                               | 36                                                 | 121             | br.             | 30                 | 143                | 1/5      | 36          | 128                | 58    |                                                                 |

|                            |                                    | C                      | - @                           |                   |           |                      |         |        |                                                                |
|----------------------------|------------------------------------|------------------------|-------------------------------|-------------------|-----------|----------------------|---------|--------|----------------------------------------------------------------|
|                            |                                    |                        | S<br>KE                       |                   |           |                      | 0       |        |                                                                |
| lario Ro                   | ssi                                |                        |                               |                   |           |                      |         |        |                                                                |
| ualizza statisti           | che e riepilogo                    |                        |                               |                   |           |                      |         |        | persona                                                        |
| Statistiche                | 🛄 Dettagli profilo                 | 0% Impostazione        | e delle preferenze 🛛 📮 I      | nformazioni sullo | strumento |                      |         |        |                                                                |
| rio   Tendenza             | Giorno standa <mark>r</mark> d   S | Settimana standard   R | liepilogo                     |                   |           |                      |         |        |                                                                |
| ervallo del Di             | iario: da 28 settemb               | ore 2009 a 4 ottobre   | 2009                          |                   |           |                      |         |        | Modifica periodo                                               |
|                            | Mattino<br>0.00 - 8.00             |                        | Metà giornata<br>8.00 - 16.00 |                   |           | Sera<br>16.00 - 0.00 |         |        | EGENDA      Pre pasto                                          |
| Data                       | Niente                             | é 1                    | f Niente                      | é                 | Í         | Niente               | é       | ť      | 🖞 Post pasto                                                   |
| inedi<br>8.set.2009        | 158                                |                        | 185                           |                   |           | 258                  |         |        | <ul> <li>▲ di Diario</li> <li>■ Inserimento manuale</li> </ul> |
| nortadi                    | -                                  |                        | ☑ 119                         |                   |           | 233                  |         |        | Risultato test di controllo                                    |
| 9-set-2009                 |                                    |                        | 145                           |                   |           | 143                  |         |        | Sopra Target                                                   |
| nercoledì                  |                                    |                        | 380                           | 520               |           | 332                  |         |        | 181-600 mg/dL                                                  |
| 0-set-2009                 | 120                                |                        |                               |                   | -10       | 460                  |         |        | - 70-180 mg/dL                                                 |
| iovedi<br>-ott-2009        | 120                                |                        |                               |                   | 144       | 145                  |         |        | 0-69 mg/dL                                                     |
| enerdi<br>ott.2009         | 122                                |                        | 145                           |                   |           | 338                  | 229     |        |                                                                |
| abato                      | 114                                |                        | 121                           |                   |           | 220                  |         |        | risultato                                                      |
| -ott-2009                  |                                    |                        | 100                           |                   |           | 336                  |         |        | Aggit un commento                                              |
| omenica<br>-ott-2009       |                                    |                        |                               |                   |           |                      | definie |        | foodia di alicon                                               |
|                            |                                    | SIO TARU               | JET DI VI                     | SUAL              | IZZAZ     |                      | aennis  | scella | lascia di glicen                                               |
|                            | ottim                              | ale (ver               | de). Viene                    | impo              | stato.    | visuali              | zzato   | solo s | ul software.                                                   |
|                            |                                    | ``                     | ,                             |                   |           |                      |         |        |                                                                |
|                            | Dete                               | rmina la               | 'colorazio                    | one' de           | ei dati.  |                      |         |        |                                                                |
| ANALISI DEI DAT<br>N. di t | est 7                              |                        | 6                             | 1                 | 1         | 13                   | 1       |        |                                                                |
| Deviazione S               | td. 41                             |                        | 110                           |                   |           | 122                  |         |        |                                                                |
|                            | dia <b>101</b>                     |                        | 172                           | 520               | 144       | 223                  | 229     | 1      |                                                                |
| Med                        |                                    |                        | 58                            | 520               | 144       | 38                   | 229     |        |                                                                |
| Mec<br>Minir               | no 42                              |                        | 380                           | 520               | 144       | 460                  | 220     |        |                                                                |

| Maria Rossi       Image: Statistic of englose       Image: Statistic of englose       Image: Sta                                                                                                    |                                                      | GI                                       | ucofa           | acts <sup>®</sup>  |                               |                    |                  |                      | 00                 |                |                                   |
|----------------------------------------------------------------------------------------------------|------------------------------------------------------|------------------------------------------|-----------------|--------------------|-------------------------------|--------------------|------------------|----------------------|--------------------|----------------|-----------------------------------|
| Matrice       Otherapy profile       Otherapy profile       Otherapy                                                                                                    | lario Ros<br>sualizza statistic                      | <b>SSİ</b><br>che e riepilogo            |                 |                    |                               |                    |                  |                      |                    |                |                                   |
| Marrie       Settlemate Standard (* Settlemate Standard (* Settlemate Stan | Statistiche                                          | Dettagli profi                           | lo Og Impo      | stazione delle pro | eferenze                      | informazioni sullo | strumento        |                      |                    |                |                                   |
| Matting<br>000 16:00<br>000 00:00<br>20 40       Method<br>1000 - 6:00<br>1000       Method<br>1000 - 6:00<br>1000       Method<br>1000 - 6:00<br>1000       Method<br>1000 - 6:00<br>20 40       Method<br>1000 - 6:00<br>20 40       Method<br>1000 - 6:00 - 7:00 - 7:00                                                                            | ervallo del Di                                       | iario: da 28 settei                      | nbre 2009 a 4   | ottobre 2009       |                               |                    |                  |                      |                    |                | 🔲 Modifica peri                   |
| Duda         Nente         ±         Nente         ±         Nente         ±         Nente         ±         Nente         ±         Nente         ±         Nente         ±         Pre pasa           198         198         258         258         258         258         258         258         258         258         258         258         258         258         258         258         258         258         258         258         258         258         258         258         258         258         258         258         258         258         258         258         258         258         258         258         258         258         258         258         258         258         258         258         258         258         258         258         258         258         258         258         258         258         258         258         258         258         258         258         258         258         258         258         258         258         258         258         258         258         258         258         258         258         258         258         258         258         258         258                                                                                                    |                                                      | Mattino<br>0.00 - 8.00                   |                 |                    | Metà giornata<br>8.00 - 16.00 |                    | i.               | Sera<br>16.00 - 0.00 |                    |                | LEGENDA                           |
| uned<br>Baset 2009       199       189       258       1       1       1       1       1       1       1       1       1       1       1       1       1       1       1       1       1       1       1       1       1       1       1       1       1       1       1       1       1       1       1       1       1       1       1       1       1       1       1       1       1       1       1       1       1       1       1       1       1       1       1       1       1       1       1       1       1       1       1       1       1       1       1       1       1       1       1       1       1       1       1       1       1       1       1       1       1       1       1       1       1       1       1       1       1       1       1       1       1       1       1       1       1       1       1       1       1       1       1       1       1       1       1       1       1       1       1       1       1       1       1       1       1       1                                                                                                    | Data                                                 | Niente                                   | 6               | Í                  | Niente                        | 6                  | Í                | Niente               | 6                  | Í              | Te pasto                          |
| a set: 2009       Image: Contract of the set of the set of  | unedî<br>19. oot 2000                                | 158                                      |                 | (                  | 185                           |                    |                  | 258                  |                    |                | ▲ m Diario<br>■ Inserimento manu: |
| Interdition       1145       1443       144       1443       Image: Section of the section of the section of t                                     | o-set-2009                                           |                                          |                 |                    | <b>☑</b> 119                  |                    |                  | 233                  |                    |                | ✓ Risultato test di col           |
| intercoledi       380       520       332       intercoledi       332         intercoledi       120       144       145       intercoledi       122         intercoledi       122       145       338       229       intercoledi       122         intercoledi       122       145       338       229       intercoledi       122       intercoledi       122       intercoledi       122       intercoledi       122       intercoledi       122       intercoledi       122       intercoledi       122       intercoledi       122       intercoledi       123       intercoledi       122       intercoledi       123       intercoledi       123       intercoledi       120       intercoledi       120       intercoledi                                                                                                    | 9-set-2009                                           |                                          |                 |                    | 145                           |                    |                  | 143                  |                    |                | Sopra Target                      |
| Jorden Luiso       120       144       145       144       145       144       145       160       170       160       170       160       170       160       170       160       170       160       170       160       170       160       170       160       170       160       170       160       170       160       170       160       170       160       170       160       170       160       160       160       160       160       160       160       160       160       160       160       160       160       160       160       160       160       160       160       160       160       160       160       160       160       160       160       160       160       160       160       160       160       160       160       160       160       160       160       160       160       160       160       160       160       160       160       160       160       160       160       160       160       160       160       160       160       160       160       160       160       160       160       160       160       160       160       160                                                                                                    | iercoledî<br>Di set 2000                             |                                          |                 |                    | 380                           | 520                |                  | 332                  |                    |                | Target                            |
| Understand       100       122       145       338       229       Aggiung manual state         abato       114       121       220       200       100       100       100       100       100       100       100       100       100       100       100       100       100       100       100       100       100       100       100       100       100       100       100       100       100       100       100       100       100       100       100       100       100       100       100       100       100       100       100       100       100       100       100       100       100       100       100       100       100       100       100       100       100       100       100       100       100       100       100       100       100       100       100       100       100       100       100       100       100       100       100       100       100       100       100       100       100       100       100       100       100       100       100       100       100       100       100       100       100       100       100       100                                                                                                    | 0-961-2009                                           | 120                                      |                 |                    |                               |                    | 144              | 145                  |                    |                | 70-180 mg/dL                      |
| Agging mark<br>abato 114 121 220 220<br>abato 114 121 220<br>abato 114 121 220<br>abato 220<br>abato 230<br>Agging mark<br>mrsuta<br>Dueste statistiche vengono organizzate per marcatura del dato<br>Pre/Post Prandiale o Niente) e per periodo della giornata<br>MALISI DEL DATI<br>N. di lata 7 6 1 1 13 1<br>Devizione Std. 41 1 13 1<br>Media 101 6 172 520 144 223 229<br>Minimo 42 6 58 520 144 38 229<br>Masimo 158 30 520 144 460 229                                                                                                    | -ott-2009                                            | 100                                      |                 |                    |                               |                    |                  | 125                  |                    |                | 0-69 mg/dL                        |
| abouto 114 123 220 200 un risultat<br>Queste statistiche vengono organizzate per marcatura del dato<br>Pre/Post Prandiale o Niente) e per periodo della giornata<br>WALISI DEL DATI<br>N. di test 7 6 1 1 13 1<br>Deviazione Std. 41 110 122 229                                                                                                    | enerdî<br>-ott-2009                                  | 122                                      |                 |                    | 145                           | _                  |                  | 338                  | 229                |                | Aggiungi manualme                 |
| Pre/Post Prandiale o Niente) e per periodo della giornata                                                                                                    | abato                                                | 114                                      |                 |                    | 121                           |                    |                  | 220                  |                    |                | un risultato                      |
| N. di test       7       6       1       1       13       1         Deviazione Std.       41       110       122                                                                                                    | Queste<br>Pre/P                                      | e statis<br>ost Pra                      | stiche<br>andia | veng<br>le o N     | ono org<br><b>iente</b> )     | ganizz<br>e per    | ate pe<br>perioc | er marc<br>do della  | atura (<br>a giorr | del da<br>nata | ato                               |
| Deviazione Std.     41     110     110     122       Media     101     172     520     144     223     229       Minimo     42     58     520     144     38     229       Massimo     158     380     520     144     460     229                                                                                                    | STATISTICS IN THE PARTY                              | est 7                                    | 1               |                    | 6                             | 1                  | 1                | 13                   | 1                  |                |                                   |
| Media         101         172         520         144         223         229           Minimo         42         58         520         144         38         229           Massimo         158         380         520         144         460         229                                                                                                    | N. di te                                             | td. 41                                   |                 |                    | 110                           |                    |                  | 122                  | 2)<br>• • - •      |                |                                   |
| Massimo         4z         30         520         144         38         229           Massimo         158         380         520         144         460         229                                                                                                    | N. di te<br>Deviazione St                            | 24 A 4 4 4 4 4 4 4 4 4 4 4 4 4 4 4 4 4 4 |                 |                    | 172                           | 520                | 144              | 223                  | 229                |                |                                   |
|                                                                                                    | N. di te<br>Deviazione St<br>Medi                    | dia 101                                  |                 |                    | E9                            | 520                | 4.4.4            | 20                   | 330                |                |                                   |
| te control and the second second second second second second second second second second second second second s                                                                                                    | N. di te<br>Deviazione St<br>Medi<br>Minim<br>Massim | fia 101<br>no 42<br>no 158               |                 |                    | 58<br>380                     | 520<br>520         | 144              | 38<br>460            | 229                |                |                                   |

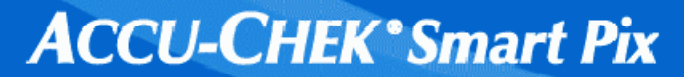

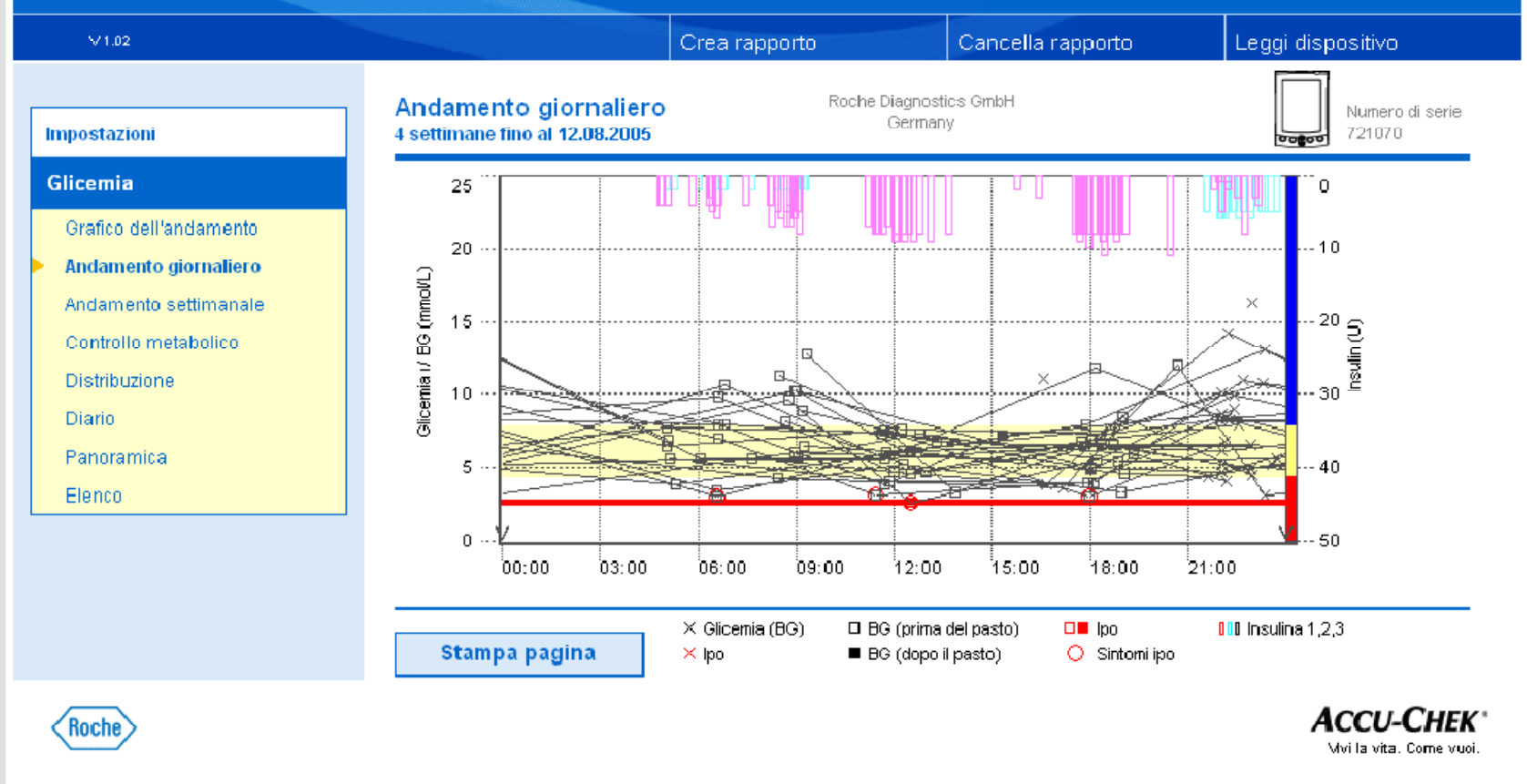

#### GLUCOFACTS Deluxe di Bayer - Versione V2.01.25

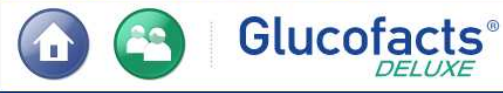

**08 ? >** 

BAYER

#### Cliccando su un punto, si può seguire l'andamento di una giornata

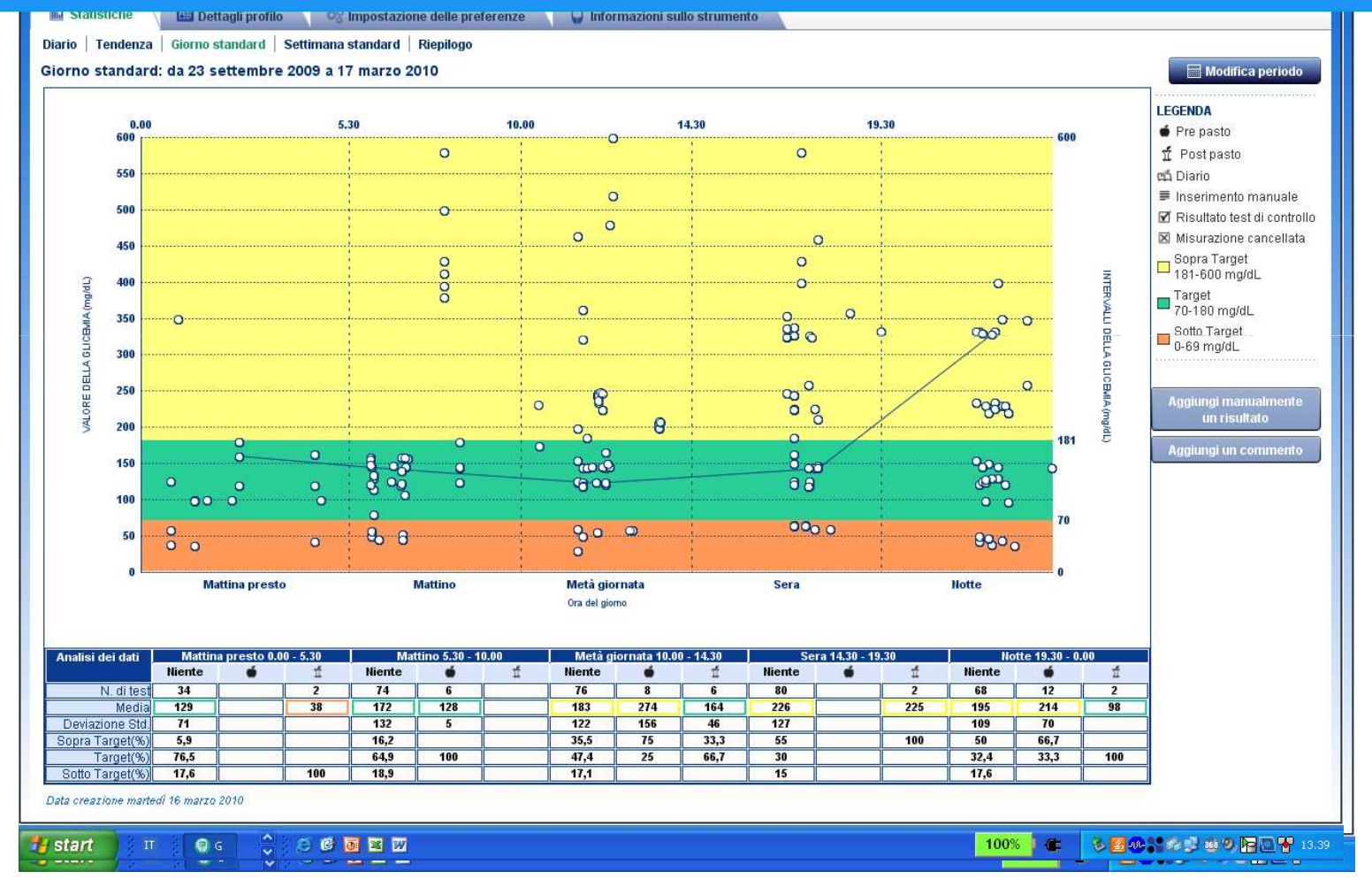

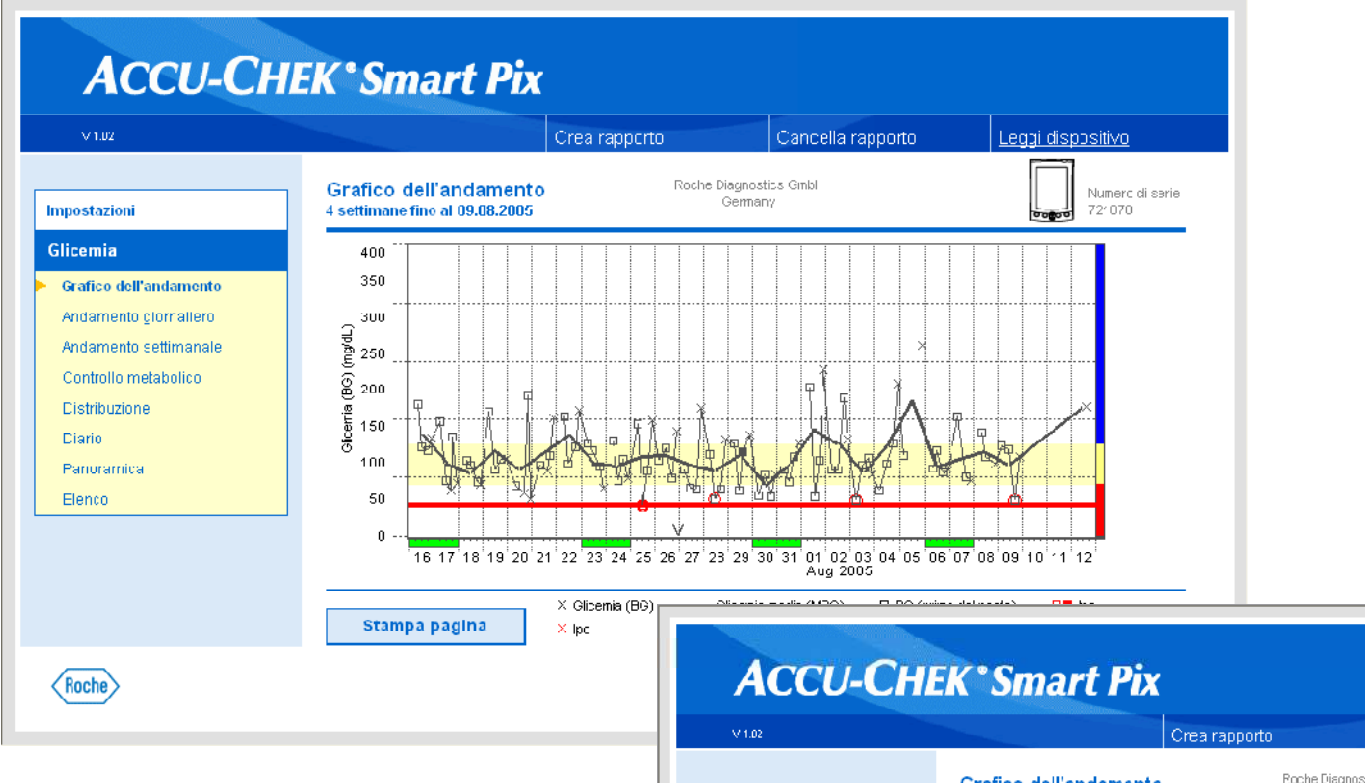

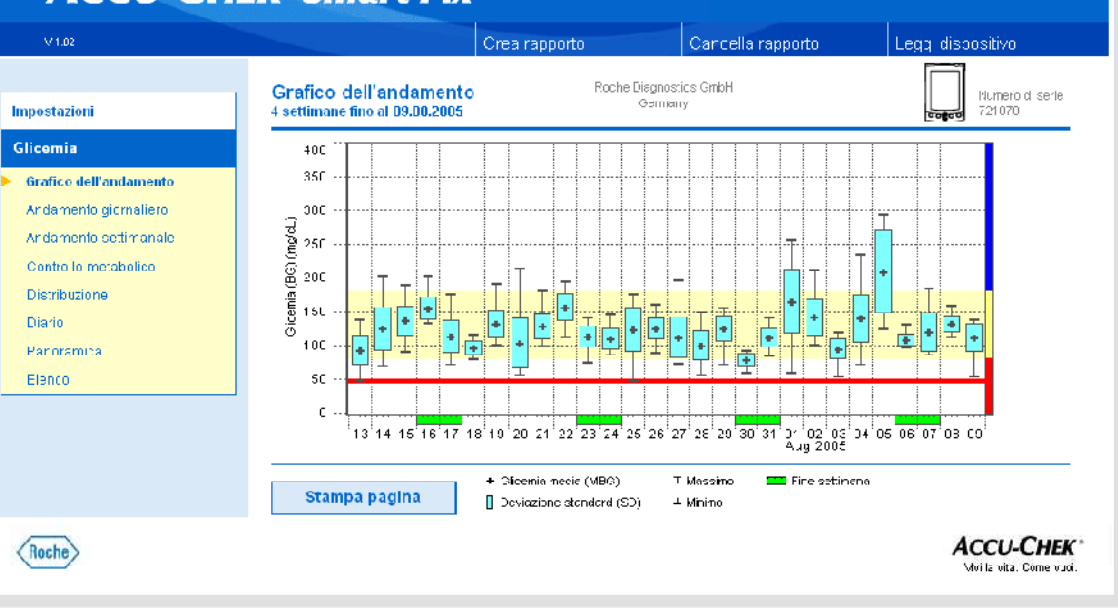

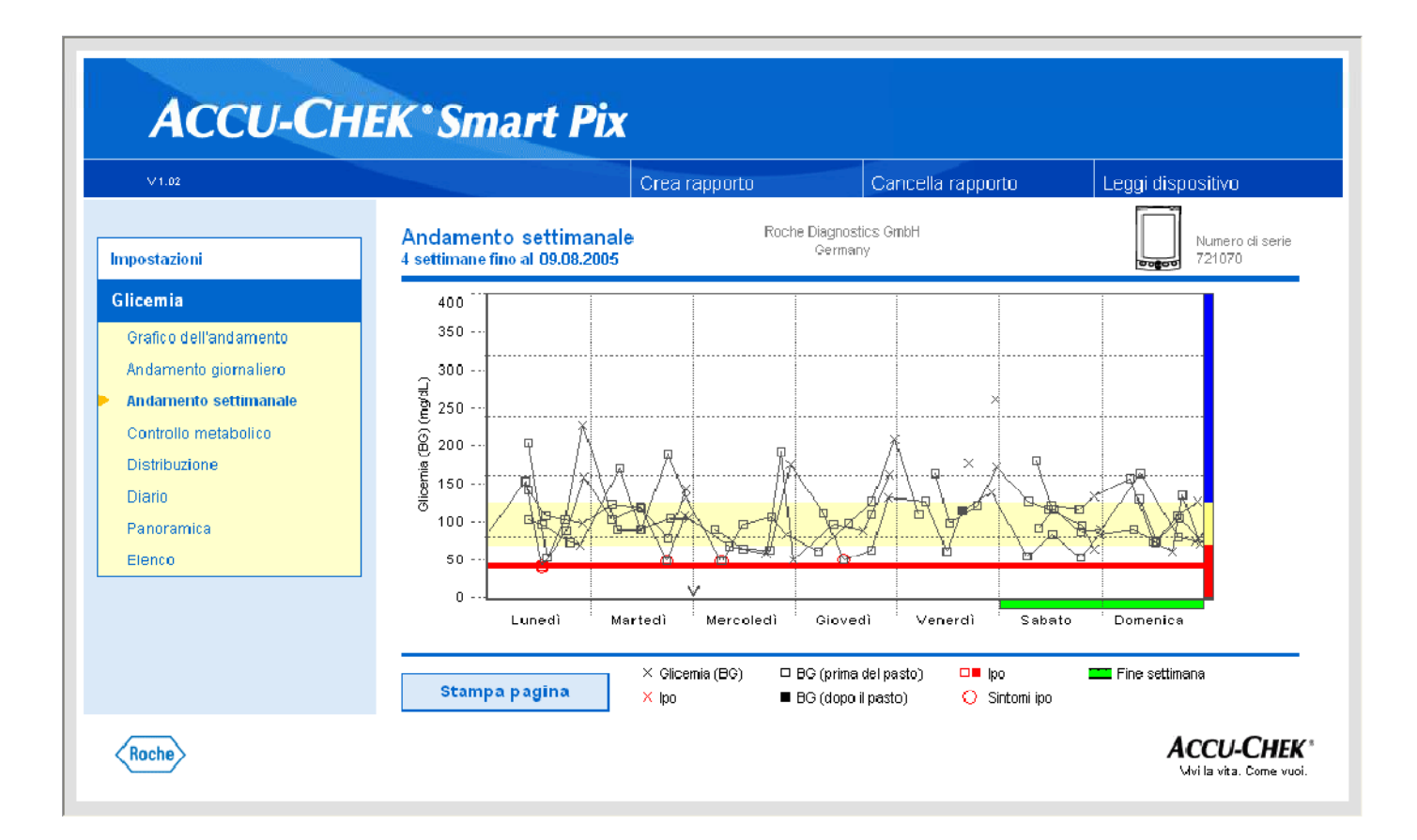

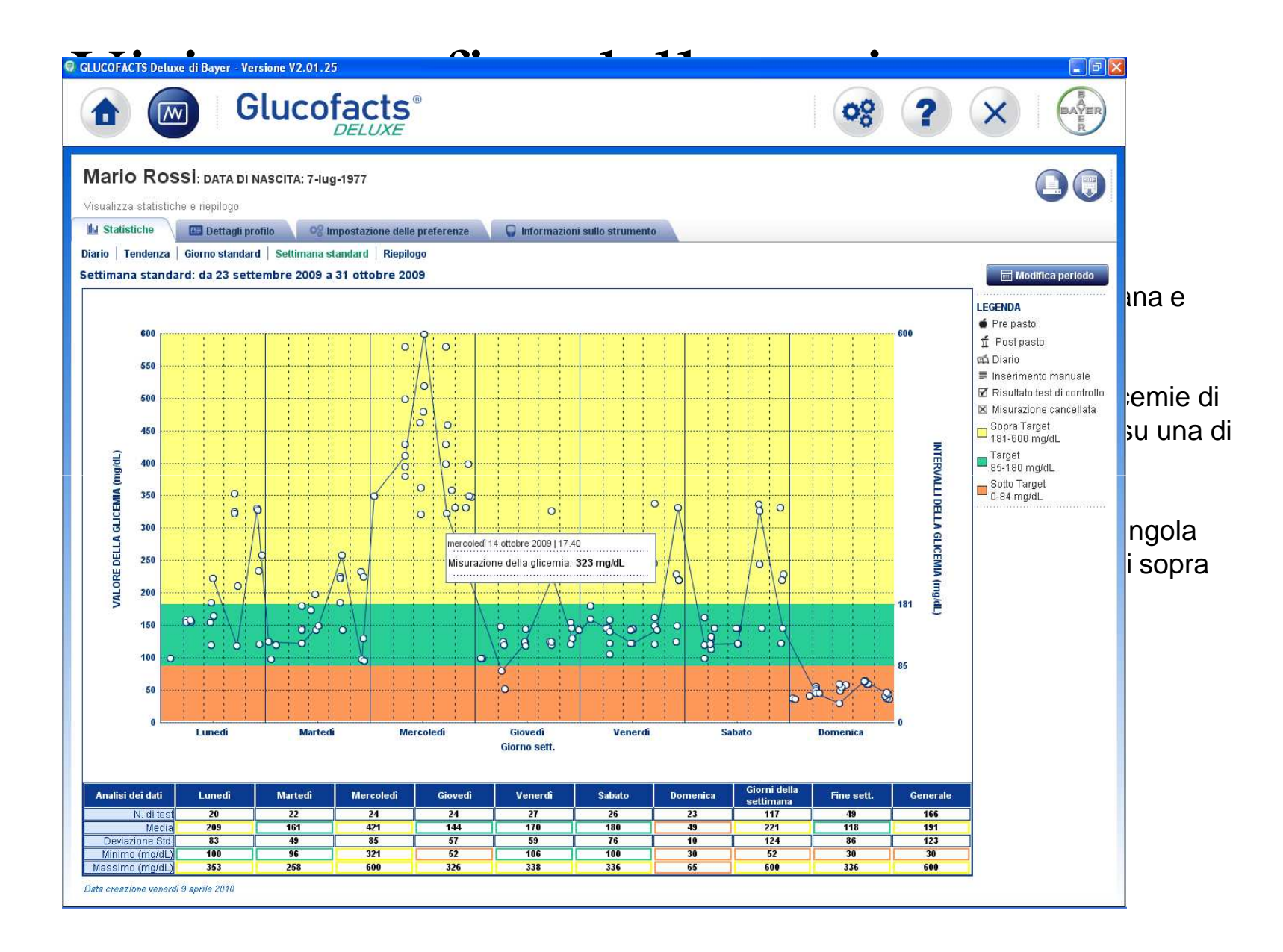

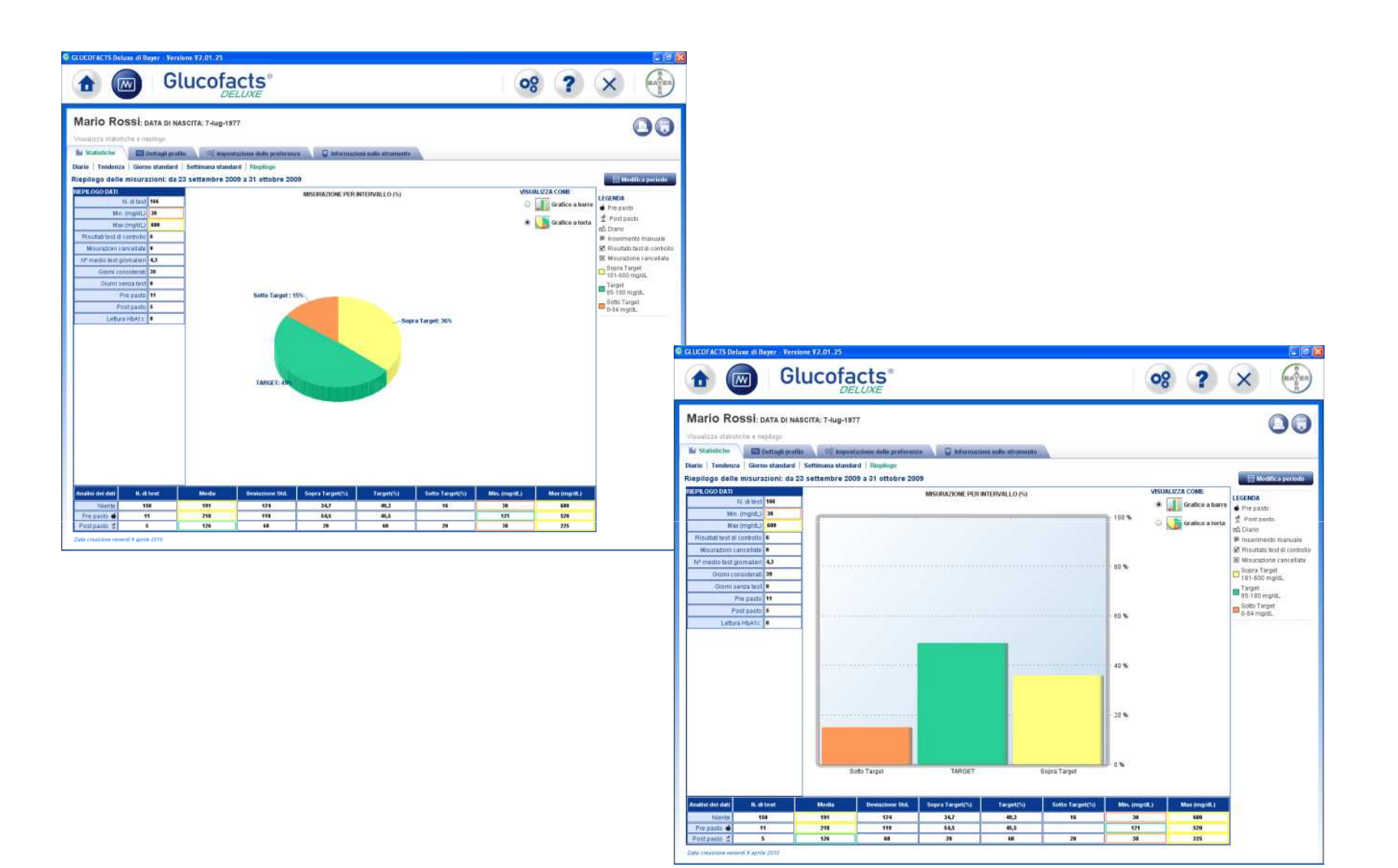

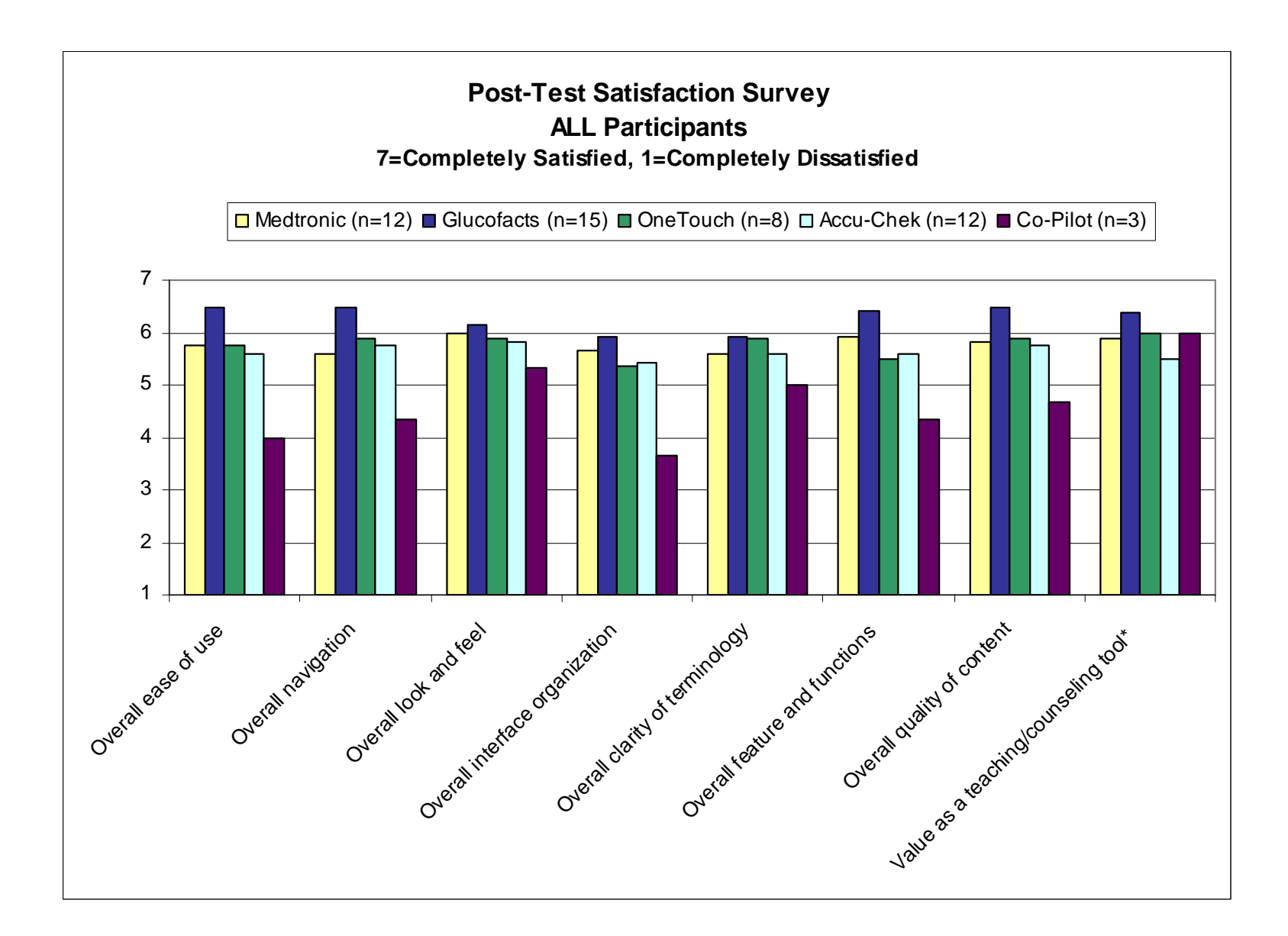

Journal of Diabetes Science and Technology Volume 1, Issue 1, January 2007 © Diabetes Technology Society

#### Ascensia<sup>®</sup> WinGLUCOFACTS<sup>®</sup> Professional Software Improves Diabetes Health Outcomes

Michael Janssen, M.D.,<sup>1</sup> Manuel Portalatin, M.D.,<sup>1</sup> Jane Wallace,<sup>2</sup> Weiping Zhong, Ph.D.,<sup>2</sup> and Joan Lee Parkes, Ph.D.<sup>2</sup>

C'è ancora un grande margine di miglioramento per ottimizzare il controllo glicemico grazie all'analisi dei dati

clinici per il paziente.

•Target glicemici possono essere stabiliti e raggiunti grazie ad un efficace uso dell'autocontrollo glicemico

•I SW di gestione dati spesso rimangono inutilizzati

## In sintesi

- L'automonitoraggio è essenziale per l'ottimizzazione del compenso
- L'analisi informatica dei dati è essenziale per perfezionare l'efficacia dell'automonitoraggio
- Gli elementi essenziali dell'analisi informatica sono: "giorno modale", "flag pre-postprandiale", "note"

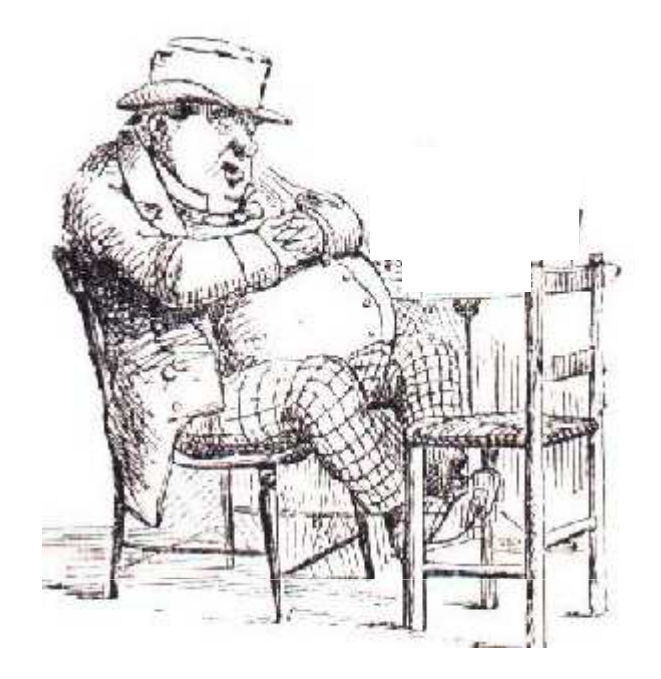

## Grazie dell'attenzione

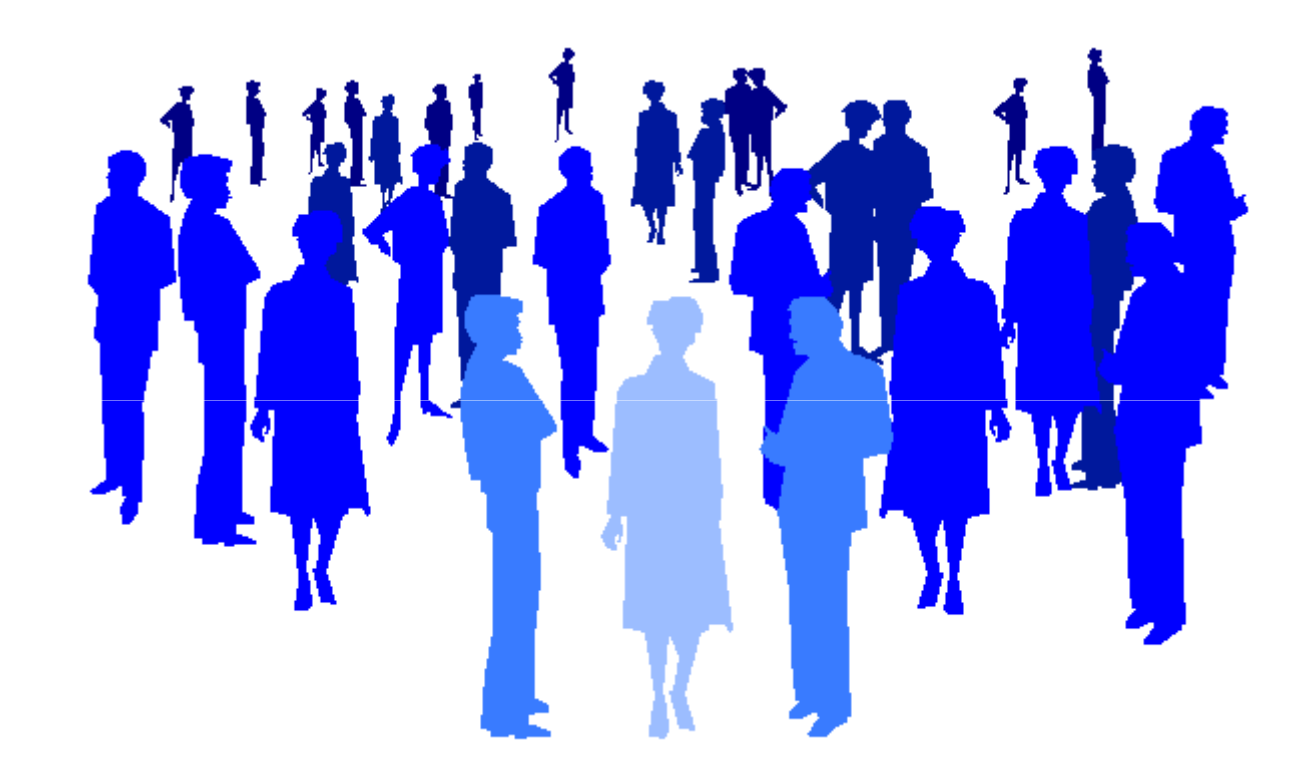

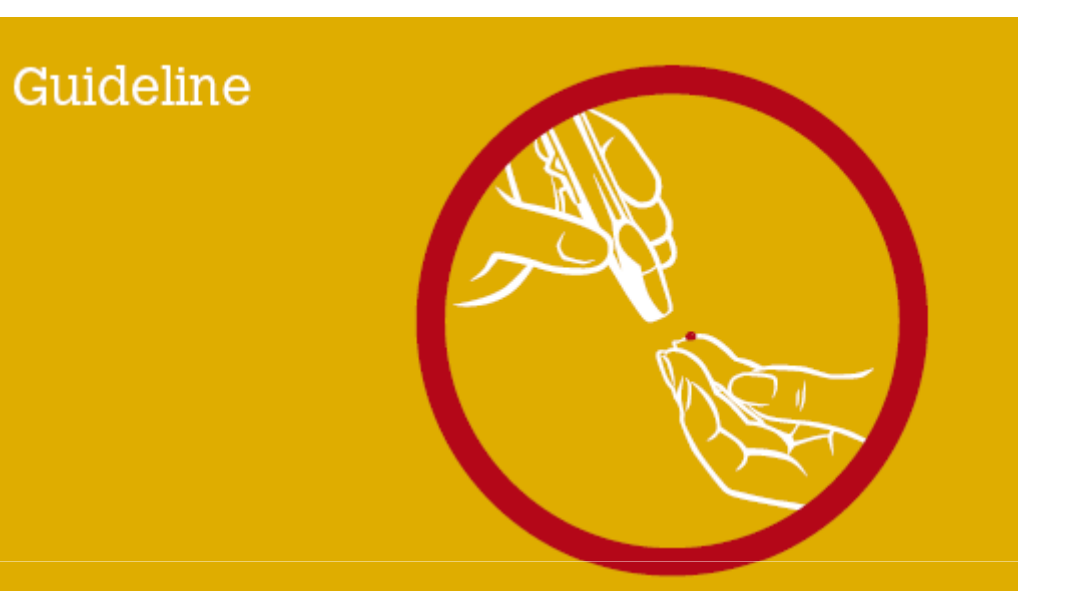

### Self-Monitoring of Blood Glucose

of Blood Glucose in Non-Insulin Treated Type 2 Diabetes

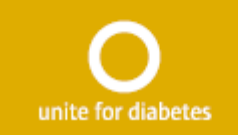

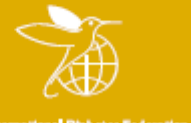

International Diabetes Federati

#### Journal of Diabetes Science and Technology

Volume 1, Issue 1, January 2007 © Diabetes Technology Society

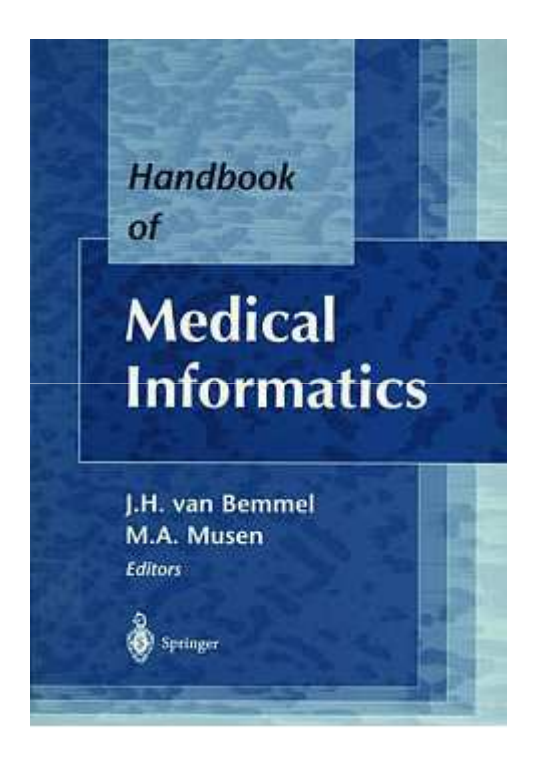

| TABLE 1<br>Subject Demographics |             |                |
|---------------------------------|-------------|----------------|
|                                 | TEST (n=90) | CONTROL (n=66) |
|                                 |             |                |
| Median Age (range)<br>in years  | 57 (20-88)  | 52 (32-81)     |
|                                 |             |                |
| Male                            | 57%         | 48%            |
| Female                          | 43%         | 52%            |
|                                 |             |                |
| Туре 1                          | 11%         | 6%             |
| Туре 2                          | 89%         | 94%            |

| ICOFACTS Delu       | ıxe di Bayer               | - Version    | ie V2.01.2  | 5                       |                |         |                           | Γ.          |            |                      |    | 11  |                       |     | 7  |   |                         |
|---------------------|----------------------------|--------------|-------------|-------------------------|----------------|---------|---------------------------|-------------|------------|----------------------|----|-----|-----------------------|-----|----|---|-------------------------|
|                     |                            | Gli          | JCO         |                         | S <sup>®</sup> |         |                           |             |            |                      |    |     |                       | 28  | ?  |   | ×                       |
| ario Ro             | SSI: DAT                   | A DI NASI    | CITA: 7-lu  | g-1977                  |                |         |                           |             |            |                      |    |     |                       |     |    |   |                         |
| ualizza statisti    | che e riepilo              | go           |             |                         |                |         |                           |             |            |                      |    |     |                       |     |    |   |                         |
| Statistiche         | Dette                      | igli profilo | 08.         | mpostazion              | e delle pre    | ferenze | 😡 Info                    | ormazioni s | ullo strum | ento                 |    |     |                       |     |    |   |                         |
| io Tendenza         | Giorno st                  | andard   !   | Settimana s | standard                | Riepilogo      | >       |                           |             |            |                      |    |     |                       |     |    |   |                         |
| ervallo del Di      | ario: da 23                | settem       | bre 2009    | a 31 ottob              | re 2009        |         |                           |             |            |                      |    |     |                       |     |    |   | 🗌 🖩 Modifica perio      |
|                     | Mattina pro<br>0.00 - 5.30 | esto         |             | Mattino<br>5.30 - 10.00 | )              |         | Metà giorr<br>10.00 - 14. | nata<br>.30 |            | Sera<br>14.30 - 19.3 | 30 |     | Notte<br>19.30 - 0.00 | )   |    |   | LEGENDA                 |
| ata                 | Niente                     | •            | ń           | Niente                  |                | ť       | Niente                    | •           | Í          | Niente               | 6  | ť   | Niente                |     | Í  |   | 1 Post pasto            |
| ercoledi            |                            | -            |             | 430                     |                |         | 480                       |             | -          | 358                  |    |     | 348                   |     |    | - |                         |
| ovedi               | 100                        |              |             | 125                     |                |         |                           |             |            | <b>120</b>           |    |     | 154                   | 143 |    |   | 🗹 Risultato test di cor |
| l-set-2009<br>merdi |                            |              |             | 147                     |                |         | 141                       | -           |            | 246                  |    | -   | 140                   |     |    |   | Misurazione cancel      |
| 5-set-2009          |                            | -            |             | 1967                    |                |         | 194                       |             | -          | 240                  |    | -   | 145                   |     |    |   | 181-600 mg/dL           |
| 5-set-2009          | 100                        |              |             |                         | 129            |         | 145                       |             |            | 146                  |    |     |                       | 229 |    |   | Target                  |
| -set-2009           |                            |              | 38          | 56                      |                |         | 49                        |             |            | 59                   |    |     | 36                    |     |    |   | - Sotto Target          |
| nedi<br>Lset.2009   |                            |              |             | 158                     |                |         | 185                       |             |            | 211                  |    |     | 258                   |     |    |   | 0-84 mg/dL              |
| artedi              |                            |              | _           | 145                     |                |         | 2 119                     |             |            | 143                  |    |     | 233                   |     |    |   |                         |
| ercoledi            |                            |              |             | 380                     |                |         |                           | 520         |            | 460                  |    |     | 332                   |     |    |   |                         |
| ovedi               | 100                        |              |             | 120                     |                |         |                           |             | 144        | 125                  |    |     | 145                   | _   |    |   |                         |
| ott-2009<br>merdi   |                            |              |             | 422                     |                |         | 145                       |             |            | 330                  |    |     |                       | 220 |    |   |                         |
| ott-2009            |                            |              |             | 122                     |                |         | 145                       |             |            | 556                  |    |     |                       | 229 |    |   |                         |
| ott-2009            |                            |              |             | 114                     |                |         | 121                       |             |            | 336                  |    | -   | 220                   |     |    |   |                         |
| ott-2009            | 42                         |              |             | 52                      |                |         | 58                        |             |            | 59                   |    |     | 38                    |     |    |   |                         |
| nedi<br>ott-2009    |                            |              |             | 155                     |                |         | 154                       |             |            | 353                  |    |     | 234                   |     |    |   |                         |
| artedi              | 120                        |              |             | 143                     |                |         |                           | 143         |            |                      |    | 225 | 130                   |     |    | 1 |                         |
| ercoledi            |                            |              |             | 395                     |                |         | 463                       |             |            | 430                  |    |     | 350                   |     |    |   |                         |
| ott-2009<br>ovedi   |                            |              |             | 440                     |                |         | CT 440                    |             |            | 220                  |    |     | 220                   |     |    | - |                         |
| INALISI DEI DAT     | 1                          | 4            | 1           | P                       |                | 10      | - P                       |             |            | 10                   | 8  |     |                       | a   |    |   |                         |
| N. di t             | est 16                     |              | 1           | 35                      | 3              |         | 30                        | 3           | 2          | 37                   |    | 1   | 32                    | 5   | 1  |   |                         |
| Deviazione S        | td. 72                     |              | -           | 135                     | 6              |         | 134                       | 204         | 105        | 128                  |    | 205 | 108                   | 67  |    |   |                         |
| Med                 | 133                        |              | 38          | 1/6                     | 128            |         | 180                       | 281         | 135        | 235                  | -  | 225 | 195                   | 231 | 98 | 4 |                         |
| ninite<br>North     | 30                         |              | 30          | -10                     | 422            |         | 500                       | 145<br>530  | 123        | 59                   |    | 223 | 30                    | 145 | 30 | 4 |                         |

#### dati glicemici cliccando sulla prima icona si accede alla visione dei dati glicemici in diversi formati:

- Diario
- Tendenza
- Giorno standard
- Settimana standard
- Riepilogo

#### NOTE IMPORTANTI:

- In ognuna delle pagine di visione è possibile cambiare il periodo di visione dei dati
- In ognuna delle pagine di visione la colorazione dei dati rende la visione più semplice

| • • •   |                |            | <b>C</b> • |    |
|---------|----------------|------------|------------|----|
| Visione | $\mathcal{O}1$ | <b>^</b> ] | <b>†</b> 1 | Ca |
|         |                |            |            |    |

| suan22a statistich       | in a right                  |           | 14. 7-14 | 9.011                   |             |           |                           |             |            |                       |     |                      |     |     |                            |
|--------------------------|-----------------------------|-----------|----------|-------------------------|-------------|-----------|---------------------------|-------------|------------|-----------------------|-----|----------------------|-----|-----|----------------------------|
| A SUMPSHEEP A            | le e nepliog                | 0         |          |                         |             |           | V Out                     |             |            | -                     |     |                      |     |     |                            |
|                          | Dettag                      | ju protuo | 081      | mpostazion              | e delle pro | terenze   | Unio Unio                 | rmazioni si | illo strum | ento                  |     |                      |     |     |                            |
| ervallo del Dia          | rio: da 23                  | settembr  | e 2009 a | a 31 ottob              | re 2009     |           |                           |             |            |                       |     |                      |     |     | 🔲 🖩 Modifica periodo       |
|                          | Mattina pre:<br>0.00 - 5.30 | sto       |          | Mattino<br>5.30 - 10.00 |             |           | Metà giorn<br>10.00 - 14. | iata<br>30  |            | Sera<br>14.30 - 19.30 | l   | Notte<br>19.30 - 0.0 | 0   |     | LEGENDA                    |
| Data                     | Niente                      | •         | í        | Niente                  |             | Í         | Niente                    | •           | Í          | Niente                | • 1 | Niente               | •   | í   | ní Post pasto              |
| mercoledi<br>23-set-2009 |                             |           |          | 430                     |             |           | 480                       |             |            | 358                   |     | 348                  |     |     | 🔺 📕 Inserimento manuale    |
| plovedi                  | 100                         |           |          | 125                     |             |           |                           |             |            | <b>☑</b> 120          |     | 154                  | 143 |     | Risultato test di contro   |
| venerdi                  |                             |           |          | - mail                  |             |           |                           |             | -          | 246                   |     | 149                  |     |     | Sopra Target               |
| 25-set-2009<br>sabato    | 100                         |           |          | giove                   | dì 24 sette | mbre 2009 | 6.37                      |             |            | 146                   |     |                      | 229 |     | = 181-600 mg/dL            |
| lomenica                 |                             |           | 38       | Misu                    | Irazione    | della gli | cemia: 125                | 5 ma/dL     |            | 59                    |     | 36                   |     |     | 85-180 mg/dL               |
| 27-set-2009<br>unedi     |                             |           |          |                         |             |           |                           |             |            | 211                   |     | 258                  |     |     | Sotto Target<br>0-84 mg/dL |
| 28-set-2009              |                             |           |          | 130                     |             |           | 105                       |             | 1          | 211                   |     | 230                  |     |     |                            |
| 29-set-2009              |                             |           |          | 145                     |             |           | 119                       | _           | _          | 140                   |     | 233                  |     |     |                            |
| 30-set-2009              |                             |           | -        | 380                     |             |           | -                         | 520         |            | 460                   |     | 332                  |     |     |                            |
| giovedi<br>1-ott-2009    | 100                         |           |          | 120                     |             |           |                           |             | 144        | 125                   |     | 145                  |     |     |                            |
| venerdi<br>2. ott. 2009  |                             |           |          | 122                     |             |           | 145                       |             |            | 338                   |     |                      | 229 |     |                            |
| sabato                   |                             |           |          | 114                     |             |           | 121                       |             |            | 336                   |     | 220                  |     |     |                            |
| domenica                 | 42                          |           |          | 52                      |             |           | 58                        |             |            | 59                    |     | 38                   |     |     |                            |
| 1-ott-2009               |                             |           |          | 155                     | _           |           | 154                       |             | _          | 353                   |     | 234                  |     |     |                            |
| 5-ott-2009               | -                           |           |          | 133                     |             |           | 104                       |             |            | 333                   |     | 2.54                 |     |     |                            |
| 5-ott-2009               | 120                         |           |          | 143                     |             |           | -                         | 143         |            |                       | 225 | 130                  |     |     |                            |
| nercoledi<br>7-ott-2009  |                             |           |          | 395                     |             |           | 463                       |             |            | 430                   |     | 350                  | -   |     |                            |
| anal ISI DEL DATI        |                             |           |          | 440                     |             |           | CT 440                    |             |            | 200                   |     | 220                  |     |     |                            |
| N. di tes                | 16                          |           | 1        | 35                      | 3           | 1         | 30                        | 3           | 2          | 37                    | 1   | 32                   | 5   | 1   |                            |
| Deviazione Std.          | 72                          |           |          | 135                     | 6           |           | 134                       | 204         |            | 128                   |     | 108                  | 67  |     |                            |
| Media                    | 133                         |           | 38       | 176                     | 128         | 1         | 180                       | 287         | 135        | 235                   | 225 | 195                  | 231 | 98  |                            |
| Minimo                   | 36                          |           | 38       | 45                      | 121         |           | 30                        | 143         | 125        | 59                    | 225 | 36                   | 143 | 98  |                            |
|                          | 050                         |           |          | 690                     | 422         |           | 600                       | 620         | 144        | 690                   | 225 | 400                  | 112 | 0.0 |                            |

### La prima schermata di questa sessione è il diario, in questa pagine si può:

- Vedere tutte le glicemie per data e ora
- Vedere, in colonne separate, tutte le glicemie pre e post prandiali
- Vedere i dettagli e le note di ogni singola misurazione solamente passandoci sopra con il cursore del mouse

#### NOTE IMPORTANTI:

GLUCOFACTS Deluxe di Bayer - Versione V2.01.25

- In ognuna delle pagine di visione è presente una legenda (lato destro) che indica, tra le altre cose, i valori di TARGET DI VISUALIZZAZIONE impostati sul software
- In ognuna delle pagine di visione è presente una tabella di sintesi (parte bassa) con indicazioni cliniche aggiuntive (SD, medie, minimi e massimi, ecc)

## Visione grafica del giorno

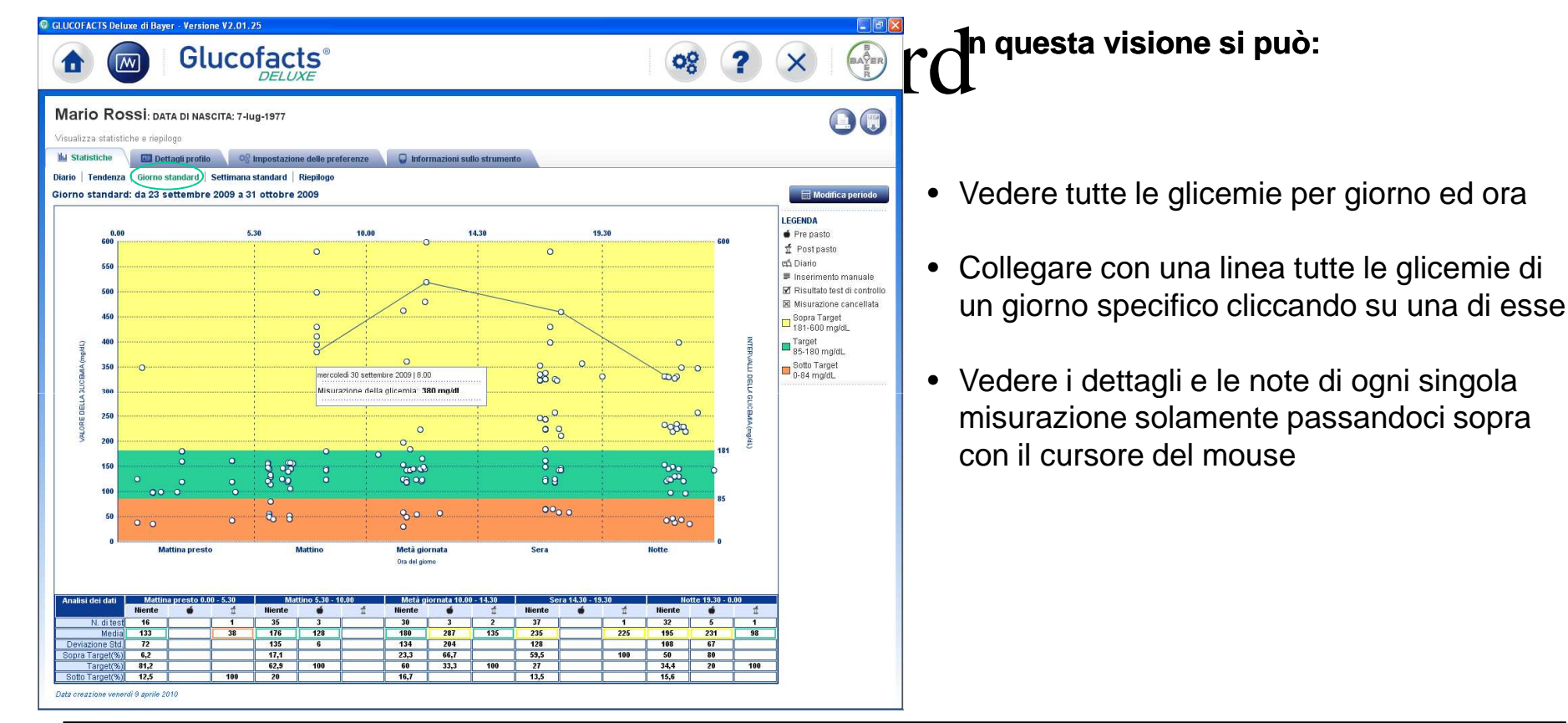

#### NOTA IMPORTANTE:

• La suddivisione dei periodi della giornata è modificabile dalle impostazioni da 1 a 5 periodi senza limitazioni di tempo per singolo periodo (totale 24 ore)

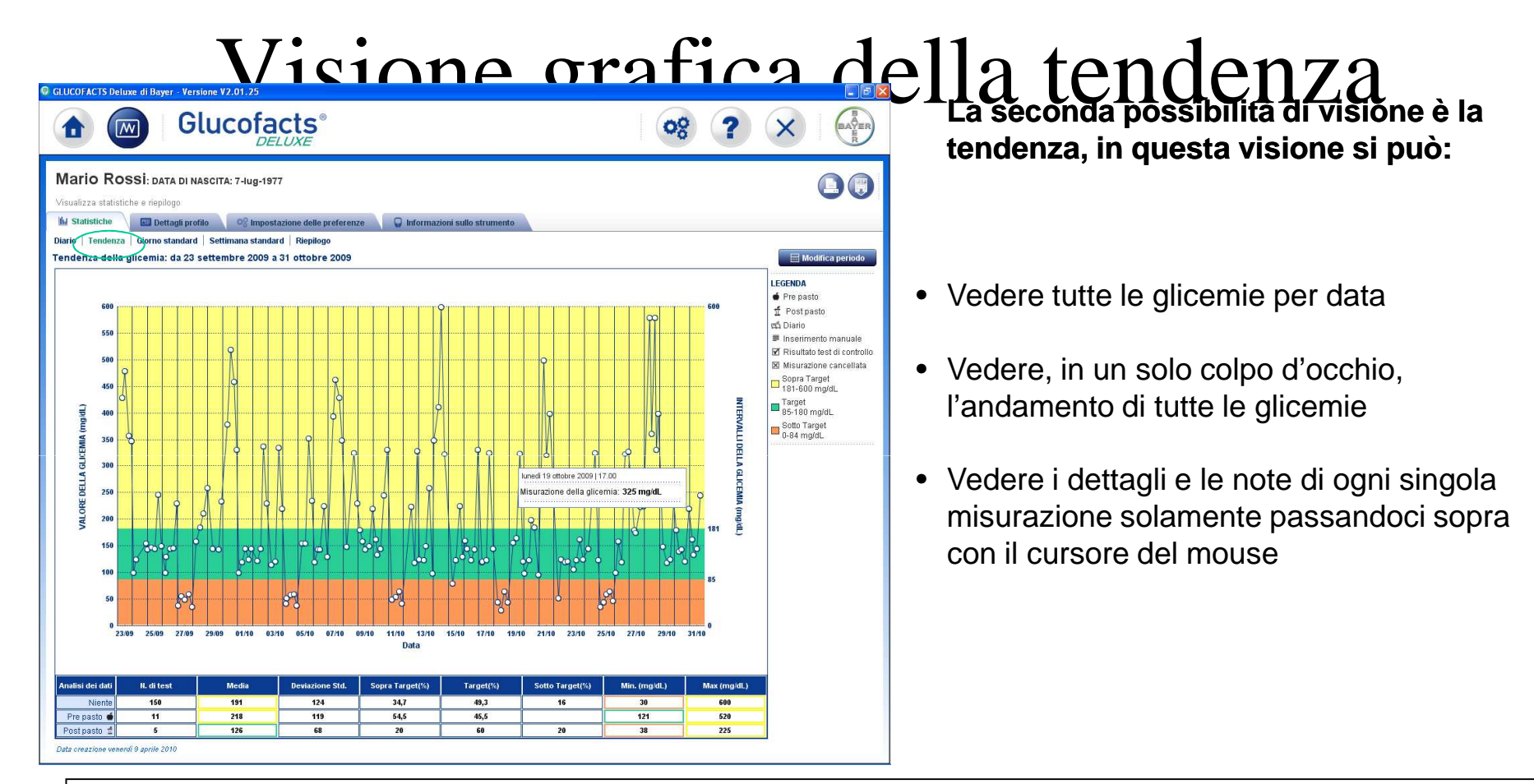

#### NOTA IMPORTANTE:

Nella tabella di sintesi posta nella parte bassa dello schermo è possibile vedere il dettaglio di tutte le glicemie pre e post
prandiali

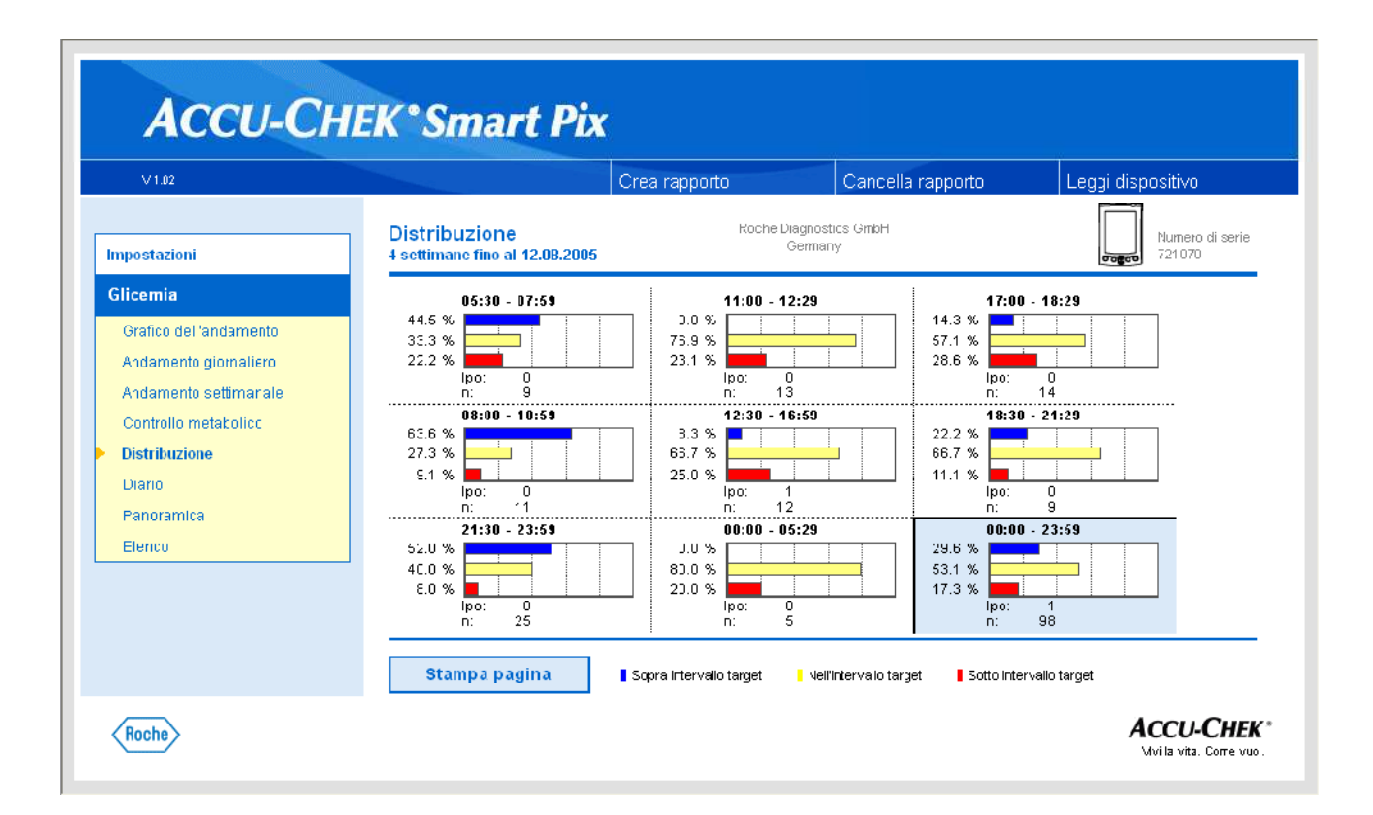

| ACCU-CH                                                                                                    | IEK*Smart Pix                                                                                                    |                                                                                                    |                                                                                                    |                                                                              |
|----------------------------------------------------------------------------------------------------|----------------------------------------------------------------------------------------------------|----------------------------------------------------------------------------------------------------|----------------------------------------------------------------------------------------------------|------------------------------------------------------------------------------|
| V1.02                                                                                                    |                                                                                                    | Crea rapporto                                                                                              | Cancella rapporto                                                                                                    | _eggi dispositivo                                                            |
| Impostazioni                                                                                                    | Panoramica<br>4 settimane fino al 09.08.2005                                                                                                    | Roche Dia<br>G                                                                                             | gnostics GmbH<br>ermany                                                                                                    | Numero di serie<br>721073                                                    |
| Glicemia                                                                                                    | Rapporto:                                                                                                    |                                                                                                    | Dispositivo:                                                                                                    |                                                                              |
| Grafico dell'andamento<br>Andamento giornaliero<br>Andamento cettimanale<br>Controllo metabolico<br>Distribuzione<br>Diario<br>Panoramica<br>Elenco | 4 settinane finn al N9 18 2005<br>Risultati valutati<br>Massimo<br>Glicemia media (MBG)<br>Minimo<br>Frequenza autocontrollo BC<br>Intervallo target<br>Soglia ipo<br>BG Index / beasc<br>BG Index / bassc<br>Hi / Lo<br>Valori di controllc | 110<br>294 mg/dL<br>122 mg/dL<br>47 mg/dL<br>3.0<br>80 - 180 mg/dL<br>50 mg/dL<br>2.6<br>2.7<br>0 / 1<br>0 | Numero di serie<br>Data / ora<br>Risutati validi<br>da<br>a<br><b>Ulteriori informazioni</b><br>Valori con cilindro già us | 721077<br>13.08.2005 11:28<br>8:5<br>07.04.2002<br>09.08.2005<br>:<br>sato 1 |
| Roche                                                                                                    | Stampa pagina                                                                                                    |                                                                                                    |                                                                                                    | Accu-CHEI<br>Wila Vitz. Corre vu                                             |

## **ELENCO:** dispone in ordine cronologico tutte le glicemie effettuate, in base alla data

e all'ora del rilevamento (più informazioni come eventi, insulina, etc). Sintesi simile al Diario, molto rigorosa e poco funzionale

| Status       Status                                                                                                    | V 1.02              |                                                                                                    | Ci                                                                                                    | rea rapp                                                                                                    | orto     | (                     | Cancella       | rappor                     | to        | L   | eggi disposit     |
|----------------------------------------------------------------------------------------------------|---------------------|----------------------------------------------------------------------------------------------------|----------------------------------------------------------------------------------------------------|----------------------------------------------------------------------------------------------------|----------|-----------------------|----------------|----------------------------|-----------|-----|-------------------|
| A settimane fino al 07.04.2005         Number of the settima (U)         Comment           a defining in the provided of the setting in the provided of the setting in the provided of the setting in the provided of the setting in the setting in the provided of the setting in the setting in the setti                                                                                                    |                     | Elenco                                                                                                    |                                                                                                    |                                                                                                    | Roche D  | iagnostics<br>Sermany | GmbH           |                            |           |     | Nu                |
| Descriptionalize       Resultati valuation         undinationalize       Image: Image: I                                                                                                    | stazioni            | 4 settimane fino al 07.                                                                                                    | 04.2005                                                                                                    |                                                                                                    |          | ,                     |                |                            |           |     | vogov 72          |
| Alefandamento<br>lando a definimanose<br>la definimanose<br>la d                                                                                                    | emia                |                                                                                                    |                                                                                                    |                                                                                                    |          |                       |                |                            |           |     |                   |
| Name         Data         Ora         Glicomia<br>(legalit.)         Total         1         1         2         3         Commenti<br>commenti<br>commenti<br>mentionania           Unition relationanci<br>uplane         Glovedi<br>Covedi<br>Covedi | nico dell'andamento | Risultati ∨alut                                                                                                    | ati                                                                                                    |                                                                                                    |          |                       |                |                            |           |     |                   |
| Data         Ora         Generation         Generation         Test of the second of the second                                                                                                    | lamento giornaliero |                                                                                                    |                                                                                                    |                                                                                                    |          |                       |                | ins                        | ulina (U) |     |                   |
| Ito metabolico         Ito metabolico         Ito metabolico         Ito metabolico           Gioredal         0754 2005         0.063         1.073         1         500         M           Merciolad         0054 2005         0.063         1.073         1         500         M           Merciolad         0054 2005         0.063         1.073         1         1.0         1         1         1         1         1         1         1         1         1         1         1         1         1         1         1         1         1         1         1         1         1         1         1         1         1         1         1         1         1         1         1         1         1         1         1         1         1         1         1         1         1         1         1         1         1         1         1         1         1         1         1         1         1         1         1         1         1         1         1         1         1         1         1         1         1         1         1         1         1         1         1         1         1                                                                                                    | iamento settimanale |                                                                                                    | Data                                                                                                    | Ora                                                                                                    | Glicemia |                       | =              | 1                          | 2         | 3   | Commenti          |
| Gloved         0.045:         133         1         5.0         M           Gloved         0.04205         0.0645:         133         1         5.0         M           Mercoled         0.04205         0.0645:         133         1         5.0         M           Mercoled         0.04205         0.0645:         133         1         5.0         M           Mercoled         0.064205         0.522         155         1         6.0         1.0         1.0         1.0         1.0         1.0         1.0         1.0         1.0         1.0         1.0         1.0         1.0         1.0         1.0         1.0         1.0         1.0         1.0         1.0         1.0         1.0         1.0         1.0         1.0         1.0         1.0         1.0         1.0         1.0         1.0         1.0         1.0         1.0         1.0         1.0         1.0         1.0         1.0         1.0         1.0         1.0         1.0         1.0         1.0         1.0         1.0         1.0         1.0         1.0         1.0         1.0         1.0         1.0         1.0         1.0         1.0         1.0         1.0 <td< td=""><td>ntrolio metabolico</td><td></td><td></td><td></td><td>[mg/dL]</td><td></td><td>191</td><td></td><td></td><td></td><td></td></td<>                                                                                                    | ntrolio metabolico  |                                                                                                    |                                                                                                    |                                                                                                    | [mg/dL]  |                       | 191            |                            |           |     |                   |
| Outcome         Of the 2005         CO 2005         CO 2005                                                                                                    | decision a          | Glovedi                                                                                                    | 07.04.2005                                                                                                    | 09:45                                                                                                    | 193      | 1.1                   |                |                            | 5.0       |     | м                 |
| Onlyweid         Of PA 2016         Pri 449         11/3         Image of the set of the set of                                                                                                    | 22010               | Giovedi                                                                                                    | 07.04.2005                                                                                                    | 09:39                                                                                                    | 197      |                       |                |                            |           |     |                   |
| Marcoled         0.60/2005         122.25         155         1         1           Marcoled         0.60/2005         123.55          1.0         6.0           Marcoled         0.60/2005         125.5          1.0         6.0           Marcoled         0.61/2005         125.7         2.88         6.0         6.0           Marcoled         0.61/2005         125.7         2.88         6.0         7.1         6.0           Marcoled         0.61/2005         125.7         2.88         6.0         7.1         6.0           Marcoled         0.61/2005         125.7         2.88         6.0         7.1         6.0           Marcoled         0.61/2005         125.41         156         1.0         1.0         1.0           Lawed         0.61/2005         12.44         1.56         1.0         1.0         1.0           Oriveral         17.00.2005         12.41         1.54         1.0         1.0         1.0           Giveral         17.00.2005         12.41         1.0         1.0         1.0         1.0           Giveral         17.00.2005         12.41         1.0         1.0         1.0                                                                                                    |                     | Ginvedi                                                                                                    | 07 04 2005                                                                                                    | 01:48                                                                                                    | 103      |                       |                |                            |           |     |                   |
| Marcoold         0.004.2005         15.35          1.0           Marcoold         0.004.2005         15.35          1.0           Marcoold         0.004.2005         15.35          0.0           Marcoold         0.004.2005         15.35          0.0           Marcoold         0.004.2005         1.35          0.0           Marcoold         0.004.2005         1.05         1.07         1         0.0           Marcol         0.054.2005         0.054         1.06         0.0         0.0           Marcol         0.054.2005         0.056         0.06         0.0         0.0         0.0           Lunedi         0.04.2005         1.546         1.59         1         0.0         0.0           Concell         1.002.005         10.40          1.0         0.0         0.0           Concell         1.002.005         10.40          1.0         0.0         0.0           Concell         1.020.005         10.40          1.0         0.0         0.0           Concell         1.020.005         10.41          1.0         0.0                                                                                                    | amica               | Mercoledi                                                                                                    | 05.04.2005                                                                                                    | 22:25                                                                                                    | 155      |                       |                |                            |           |     |                   |
| Mitrobald         05.04.00.00         10.33         2.24         1         6.0           Mitrobald         06.04.00.00         105.22         77         1         6.0           Mitrobald         06.04.00.00         105.22         77         1         6.0           Mitrobald         05.04.00.00         105.22         77         1         1           Mitrobald         05.04.00.00         105.22         77         1         1           Mitrobald         05.04.00.00         105.22         77         1         1           Lansell         04.04.00.00         105.29         106         1         1           Vonová         1107.0005         11.46          1.1         1           Vonová         1107.0005         11.47          1.1         1           Orverall         17.00.0005         12.44          1.2         1           Orverall         17.00.0005         11.18         250         36         31           Mitrobald         10.00.005         10.46         2.26         1         31           Mitrobald         10.00.005         12.38         2.1         1         31                                                                                                    |                     | Mercoledi                                                                                                    | 06.04.2005                                                                                                    | 15:35                                                                                                    |          |                       |                | 1.0                        |           | - 1 |                   |
| Matrixel         Cost all cost all cost all                                                                                                    | •                   | Mercoledi                                                                                                    | 05.04.2005                                                                                                    | 13:33                                                                                                    | 224      | _                     |                |                            |           | - 1 |                   |
| Maried<br>Merice<br>Maried         0000-0000<br>0000-0000         2000-0000<br>000-000         2000-000<br>000-000         2000-000-000-000<br>000-000         1000-000-000-000-000-000         1000-000-000-000-000-000         1000-000-000-000-000-000-000         1000-000-000-000-000-000-000-000-000-00                                                                                                    |                     | Mercoledi                                                                                                    | 06.04 2005                                                                                                    | 06.39                                                                                                    | 197      |                       |                |                            | 6.0       | - 1 |                   |
| Merical<br>Merical<br>Lossell         CSCB 2005<br>(CSCB 2005)         CSCB 2005<br>(CSCB 2005)                                                                                                    |                     | Mercoledi                                                                                                    | 05.04.2005                                                                                                    | 05:22                                                                                                    | 71       |                       |                |                            |           | - 1 |                   |
| Method         05 00 2005         05 00         05 00         05 00         05 00         05 00         05 00         05 00         05 00         05 00         05 00         05 00         05 00         05 00         05 00         05 00         05 00         05 00         05 00         05 00         05 00         05 00         05 00         05 00         05 00         05 00         05 00         05 00         05 00         05 00         05 00         05 00         05 00         05 00         05 00         05 00         05 00         05 00         05 00         05 00         05 00         05 00         05 00         05 00         05 00         05 00         05 00         05 00         05 00         05 00         05 00         05 00         05 00         05 00         05 00         05 00         05 00         05 00         05 00         05 00         05 00         05 00         05 00         05 00         05 00         05 00         05 00         05 00         05 00         05 00         05 00         05 00         05 00         05 00         05 00         05 00         05 00         05 00         05 00         05 00         05 00         05 00         05 00         05 00         05 00         05 00         05 00                                                                                                    |                     | Marteri                                                                                                    | 05.04.2005                                                                                                    | 07:47                                                                                                    | 138      |                       |                |                            |           | -   |                   |
| Lunedi 90,042005 2219 277 1<br>Lunedi 90,042005 1546 198<br>Verreti 1803 2005 1546 198<br>Verreti 1803 2005 04,045 198<br>Coverdi 1713 2005 224 154<br>Coverdi 1713 2005 124 154<br>Coverdi 1713 2005 1254 154<br>Coverdi 1713 2005 1255 154<br>Coverdi 1713 2005 1255 154<br>Coverdi 1703 2005 1258 251<br>Mercoledi 1603 2005 1268 251<br>Mercoledi 1603 2005 1275 10<br>Mercoledi 1603 2005 1275 10<br>Mercoledi 1603 2005 1275 10<br>Mercoledi 1603 2005 1275 10<br>Mercoledi 1603 2005 1275 10<br>Mercoledi 1603 2005 1275 10<br>Mercoledi 1603 2005 1275 10<br>Mercoledi 1603 2005 1275 10<br>Mercoledi 1603 2005 1275 10<br>Mercoledi 1603 2005 1275 10<br>Mercoledi 1603 2005 1275 10<br>Mercoledi 1603 2005 1275 10<br>Mercoledi 1503 2005 1275 10<br>Mercoledi 1503 2                                                                                                    |                     | Marteci                                                                                                    | 05.04 2005                                                                                                    | 05:35                                                                                                    | - 56     |                       |                |                            | -         | 1   |                   |
| Lunesti         04.04.2005         15.49         199         I           Vanová         14070 2005         15.49         199         I           Vanová         14070 2005         14.46                                                                                                    |                     | Lunedi                                                                                                    | 04.04.2005                                                                                                    | 22:18                                                                                                    | 237      |                       |                |                            |           | - 1 |                   |
| Veneral         18 07 20105         14 4 06          0 1           Veneral         18 00 2005         04.96         1.99         0         0           General         17 03 2005         22.44         124         0         0           General         17 03 2005         22.54         124         0         0           General         17 03 2005         11.6         250         1         36         31           General         17 03 2005         10.16         250         1         36         31           Mercoled         10.03 2005         10.16         250         1         50         36         31           Mercoled         10.03 2005         10.16         250         1         50         10         31           Mercoled         10.03 2005         10.16         250         1         50         10         10         10           Mercoled         10.03 2005         12.28         22.4         1         6.0         10         10         10         10         10         10         10         10         10         10         10         10         10         10         10         10         10 </td <td></td> <td>Lunedi</td> <td>04.04.2005</td> <td>15:48</td> <td>198</td> <td></td> <td></td> <td></td> <td></td> <td></td> <td></td>                                                                                                    |                     | Lunedi                                                                                                    | 04.04.2005                                                                                                    | 15:48                                                                                                    | 198      |                       |                |                            |           |     |                   |
|                                                                                                    |                     | Vennak<br>Graned<br>Ganed<br>Ganed<br>Ganed<br>Ganed<br>Mercolad<br>Mercolad<br>Mercolad<br>Mercolad<br>Mercolad<br>Mercolad<br>Mercolad<br>Mercolad<br>Mercolad<br>Mercolad<br>Mercolad<br>Mercolad<br>Mercolad<br>Bernak<br>Karolad<br>Mercolad<br>Mercolad<br>Mercolad<br>Mercolad<br>Mercolad<br>Mercolad<br>Mercolad<br>Mercolad<br>Mercolad<br>Mercolad<br>Mercolad<br>Mercolad<br>Mercolad<br>Mercolad | 18.07.0105<br>18.07.0105<br>17.07.02005<br>17.07.02005<br>17.07.02005<br>17.07.02005<br>17.07.02005<br>18.07.005<br>16.07.2005<br>16.07.2005<br>16.07.2005<br>16.07.2005<br>16.07.2005 | 04406<br>04404<br>2241<br>1251<br>1244<br>1119<br>1046<br>2318<br>1610<br>1608<br>1229<br>0735<br>2131<br>7<br>7<br>5<br>6<br>7,<br>15<br>6<br>7,<br>1, |          | Mass                  | 36<br>inc<br>o | 01<br>1.0<br>5.0<br>310 mg | ýðL.      | H   | M<br>31<br>0<br>0 |

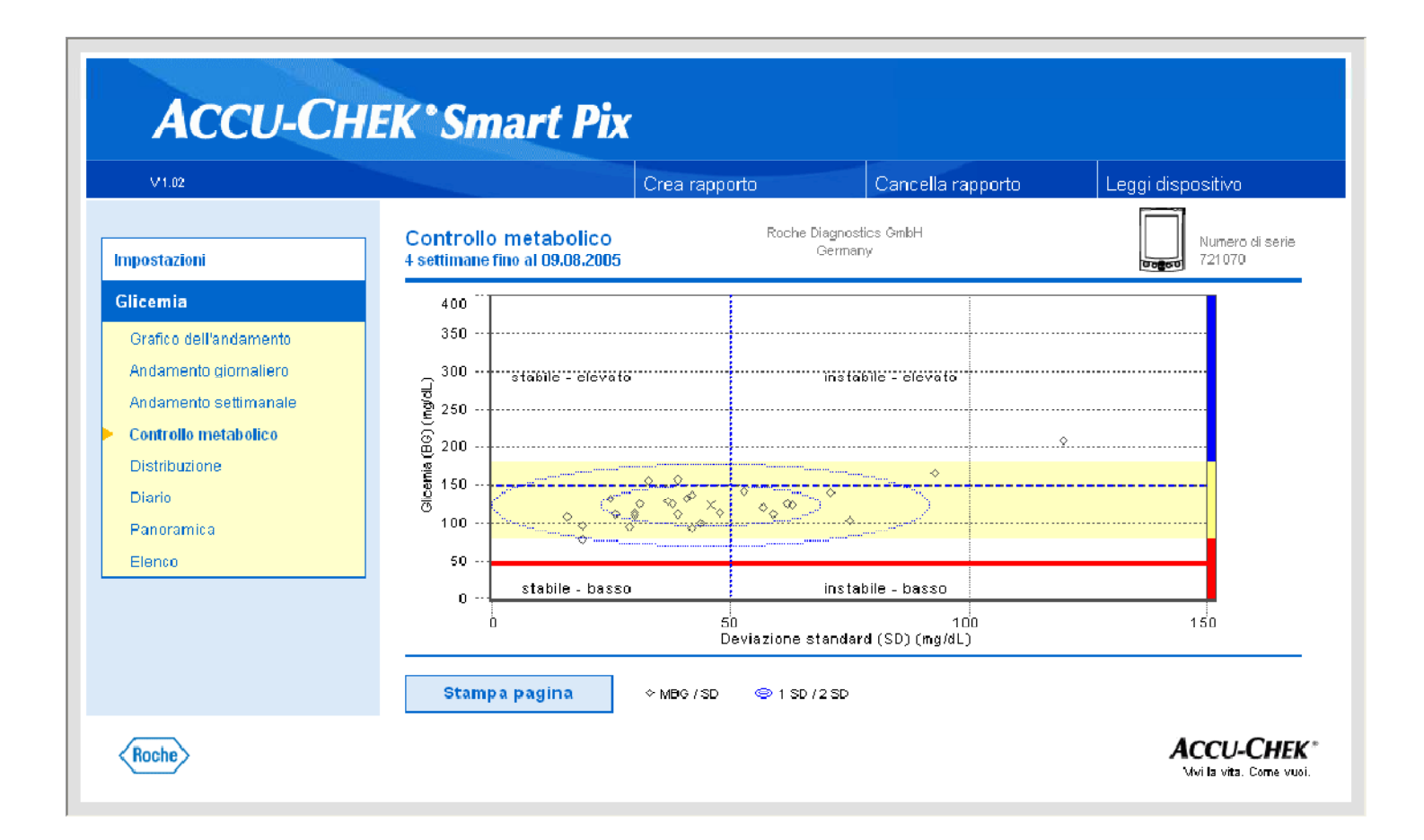

## Altre funzioni della visione

|                        |                   | Gli            | uco         | DELU,       | LS<br>XE   |        |            |            |            |              |            |            |           | 08<br>08 | ?  | A BAYER                                           |
|------------------------|-------------------|----------------|-------------|-------------|------------|--------|------------|------------|------------|--------------|------------|------------|-----------|----------|----|---------------------------------------------------|
| ario Ros               | SI: DAT           | A DI NASI      | CITA: 7-lu  | g-1977      |            |        |            |            |            |              |            |            |           |          |    |                                                   |
| ualizza etatietie      | he e rienilo      | an:            |             | 50 C        |            |        |            |            |            |              |            |            |           |          |    |                                                   |
| Statieticho            | <b>111</b> 0 - 44 | and an address | 08.         |             |            |        | 0.00       |            |            |              | -          |            |           |          |    |                                                   |
| Statisticite           | Della Della       | ign promo      | 081         | impostazion | e dene pre | erenze | W uno      | rmazioni s | ullo strum | ento         |            |            |           |          |    |                                                   |
| io ∣ Tendenza          | Giorno st         | andard   :     | Settimana s | stanuaru    | raepilogo  |        |            |            |            |              |            |            |           |          |    |                                                   |
| rvalio del Dia         | rio: da 24        | settem         | bre 2009    | a 51 ottob  | re 2009    |        |            |            |            |              |            |            |           |          |    | I Modifica periodo                                |
|                        | Mattina pr        | esto           |             | Mattino     | ň          |        | Metà giorn | ata<br>30  |            | Sera         | 10         |            | Notte     | n        |    | LEGENDA                                           |
|                        |                   |                |             |             |            |        |            |            | ,          |              |            |            |           |          |    | <ul> <li>Pre pasto</li> <li>Post pasto</li> </ul> |
| ata                    | Niente            | •              | Π           | Niente      | •          | Π      | Niente     |            | Π          | Niente       | •          | Π          | Niente    | •        | Π  | ní Diario                                         |
| ercoledi<br>I-set-2009 |                   |                |             | 430         |            |        | 480        |            | -          | 358          |            |            | 348       |          |    | 🔺 🛢 Inserimento manuale                           |
| ovedi                  | 100               |                |             | 125         |            |        |            |            |            | <b>☑</b> 120 |            | -          | 154       | 143      |    | Risultato test di controllo                       |
| nerdi                  |                   |                |             | 147         |            |        | 144        |            |            | 246          |            |            | 149       |          |    | Misurazione cancellata                            |
| i-set-2009<br>bato     | 100               |                |             |             | 120        |        | 446        |            |            | 140          |            |            |           | 220      |    | 181-600 mg/dL                                     |
| i-set-2009             | 100               |                |             |             | 123        |        | 140        |            |            | 140          |            |            |           | 223      |    | Target                                            |
| -set-2009              |                   |                | 38          | 56          |            | _      | 49         |            |            | 59           |            |            | 36        |          |    | Sotto Target                                      |
| nedi<br>I-set-2009     |                   |                |             | 158         |            |        | 185        |            |            | 211          |            |            | 258       |          |    |                                                   |
| artedi                 |                   |                |             | 145         |            |        | <b>119</b> |            |            | 143          |            |            | 233       |          |    |                                                   |
| ercoledi               |                   |                |             | 380         |            |        |            | 520        |            | 460          |            |            | 332       |          |    |                                                   |
| uset.2009<br>ovedi     | 100               |                | -           | 120         |            |        | -          |            | 144        | 125          |            |            | 145       |          |    |                                                   |
| ott-2009<br>nerdî      |                   |                |             | 122         |            |        | 445        |            |            | 220          |            |            |           | 220      |    |                                                   |
| ott-2009               |                   |                |             | 122         |            |        | 140        |            |            | 338          |            |            |           | 229      |    |                                                   |
| ott-2009               |                   |                |             | 114         |            |        | 121        |            |            | 336          |            |            | 220       |          |    |                                                   |
| menica<br>ott-2009     | 42                |                |             | 52          |            |        | 58         |            |            | 59           |            |            | 38        |          |    |                                                   |
| nedi<br>ott.2009       |                   |                |             | 155         |            |        | 154        |            |            | 353          |            |            | 234       |          |    |                                                   |
| artedi                 | 120               |                |             | 143         |            |        |            | 143        |            |              |            | 225        | 130       |          |    |                                                   |
| ercoledi               |                   |                |             | 395         |            |        | 463        |            |            | 430          | _          |            | 350       |          | _  |                                                   |
| ott-2009<br>overli     |                   |                |             | 440         |            | _      |            |            | _          | 220          | _          |            | 220       |          |    | -                                                 |
| NALISI DEI DATI        | -                 |                |             |             |            |        |            |            |            |              |            |            |           |          |    |                                                   |
| N. di te               | t 16              |                | 1           | 35          | 3          |        | 30         | 3          | 2          | giovedì 8    | ottobre 20 | 09 17.36   |           |          | 1  |                                                   |
| Deviazione St          | . 72              |                |             | 135         | 6          |        | 134        | 204        |            |              |            |            |           |          |    |                                                   |
| Medi                   | a 133             |                | 38          | 176         | 128        |        | 180        | 287        | 135        | Misuraz      | ione de    | lla glicem | ia: 326 m | g/dL     | 98 |                                                   |
| Minim                  | 36                |                | 38          | 45          | 121        |        | 30         | 143        | 125        |              |            | 0.05       |           |          | 98 |                                                   |
| Massim                 | 350               |                | 38          | 580         | 133        |        | 600        | 520        | 144        | 580          |            | 225        | 400       | 332      | 98 |                                                   |

a Nella sezione visione grafica ci sono altri sotto menu che consentono:

- Modifica dei dettagli del profilo
- Impostazione delle preferenze (TARGET GENERALE e periodi della giornata)
- Vedere e modificare le impostazioni dello strumento

| Diario                                               | + Condivisione                                                                                                    |
|------------------------------------------------------|----------------------------------------------------------------------------------------------------|
| In un colpo d'occhio un<br>la visione dei singoli da | diario che facilita<br>ati glicemici                                                                                                    |
| <text></text>                                        | Diversi colori per identificare<br>le misurazioni:<br>• <i>Oltre il target</i> (giallo)<br>• <i>In target</i> (verde)<br>• <i>Sotto il target</i> (arancione) |
| BARER ContourUSD                                     | Simplewins Glucofacts<br>Software di gestione del diabete                                                                                                    |

Impostazione del TARGET DI VISUALIZZAZIONE della fascia di normalità della glicemia

| Mario Rossi                                                                          |                                                                                                    | glicemia                      |                         |
|--------------------------------------------------------------------------------------|----------------------------------------------------------------------------------------------------|-------------------------------|-------------------------|
| Impostazioni personalizzate                                                          |                                                                                                    |                               | persona                 |
| Hul Statisticho                                                                      | 02 Imnostazione delle preferenze                                                                               |                               |                         |
| GLICEMIA   PERIODO DI TEMPO                                                          |                                                                                                    |                               |                         |
| Imnostazioni dicemia                                                                 |                                                                                                    |                               |                         |
|                                                                                      |                                                                                                    | 600                           |                         |
| Utilizza impostazioni GLOCOFACTS                                                     |                                                                                                    | 550                           |                         |
|                                                                                      |                                                                                                    |                               |                         |
|                                                                                      | the second second second second second second second second second second second second second second second s | 500                           |                         |
|                                                                                      | Sopra                                                                                                    | 450                           |                         |
|                                                                                      |                                                                                                    |                               |                         |
|                                                                                      | Target                                                                                                    | 400                           |                         |
|                                                                                      | - 70 +                                                                                                    | 350                           |                         |
|                                                                                      | Sotto                                                                                                    |                               |                         |
|                                                                                      |                                                                                                    | 300                           |                         |
|                                                                                      |                                                                                                    | 250                           |                         |
|                                                                                      |                                                                                                    |                               |                         |
|                                                                                      |                                                                                                    | 181 mg/dL Oltre 180 mg/dL 200 |                         |
|                                                                                      |                                                                                                    | 150                           |                         |
| Nota bene: se sono state salvate le                                                  |                                                                                                    |                               |                         |
| solo sugli attuali dati scaricati dallo<br>strumente per aggiornere le ctrumente con |                                                                                                    | 70 mg/dL                      |                         |
| questi intervalli:<br>1. Selezionare Informazioni sullo strumento                    |                                                                                                    | Sotto 69 mg/dL 50             |                         |
| dalla sezione Persone.<br>2. Selezionare Aggiornare lo strumento per                 |                                                                                                    |                               |                         |
| far coincidere il tasto del software con le<br>Informazioni dello strumento.         |                                                                                                    | 0                             |                         |
|                                                                                      |                                                                                                    |                               | Annulla Saive modifiche |
|                                                                                      |                                                                                                    |                               |                         |
| Data creazione martedì 30 marzo 2010                                                 |                                                                                                    |                               |                         |
| 🛃 start 🛛 🖉 😨 🤤                                                                      | 6 0 x v                                                                                                    | 97%                           | s <b>16:24</b>          |

GLUCOFACTS Deluxe di Bayer - Versione V2.01.25

(29)

Glucofacts<sup>®</sup>

## Come leggere questa tabella

| Analisi dei dati | mattina ( | 0:00- 8:0 | 00  | metà   | à giornata 8:00 – |     |  |  |
|------------------|-----------|-----------|-----|--------|-------------------|-----|--|--|
|                  | 16:00     |           | Í   |        |                   | Í   |  |  |
|                  | Niente    | 6         |     | Niente |                   |     |  |  |
| N. di test       | 3         | 12        | 10  | 2      | 10                | 8   |  |  |
| Deviazione Std   | 102       | 63        | 102 | 8      | 68                | 30  |  |  |
| Media            | 227       | 121       | 227 | 131    | 126               | 138 |  |  |
| Minimo           | 128       | 56        | 128 | 123    | 70                | 98  |  |  |
| Massimo          | 332       | 224       | 332 | 140    | 209               | 186 |  |  |

• I valori medi descrivono il compenso glicemico

 La variabilità glicemica si può valutare calcolando DS, il rapporto DS/media, i valori minimo e massimo.

•Il vantaggio di avere la funzione AUTOLOG attivata, è che si può marcare il dato molto facilmente, il che consente di ottenere statistiche pre e post/prandiali più precise.

## Soddisfazione per l'uso di SW

- 95% del gruppo Test trova che gli stampati del software sono utili o molto utili
- 96% del gruppo Test trova che gli stampati hanno aiutato a capire meglio quello che il medico diceva loro
- 89% hanno utlizzato gli stampati per confrontarsi con I familiari

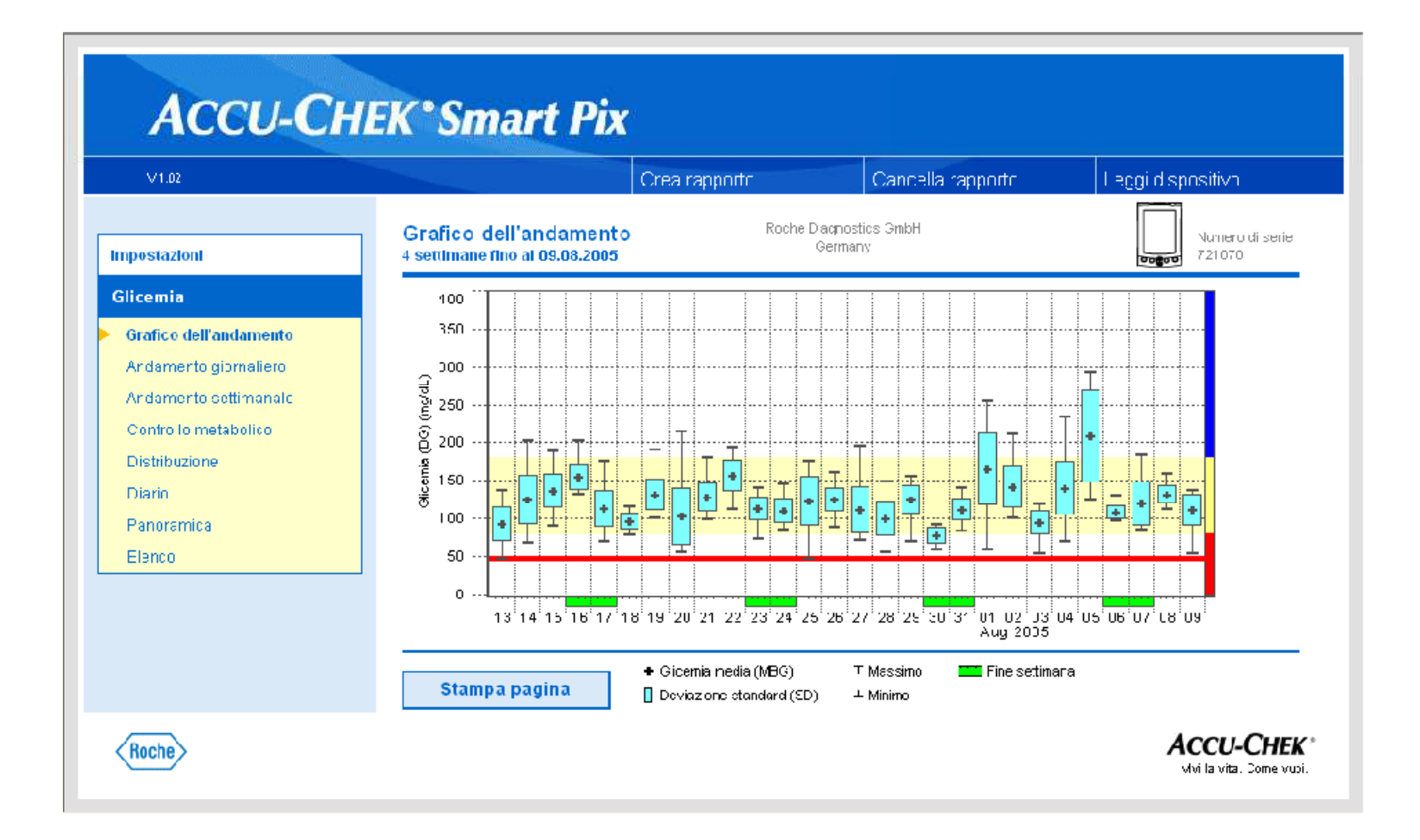

## La gestione elettronica dei dati

- E' risaputo che l'autocontrollo è essenziale per ottenere benefici clinici per il paziente.
- Target glicemici possono essere stabiliti e raggiunti grazie ad un efficace uso dell'autocontrollo glicemico
- I SW di gestione dati spesso rimangono inutilizzati

Il monitoraggio glicemico di per sè non influenza i valori glicemici: fornisce dati, che se non sono ben compresi ed interpretati, non conducono ad alcuna azione.

C'è ancora un grande margine di miglioramento per ottimizzare il controllo glicemico grazie all'analisi dei dati